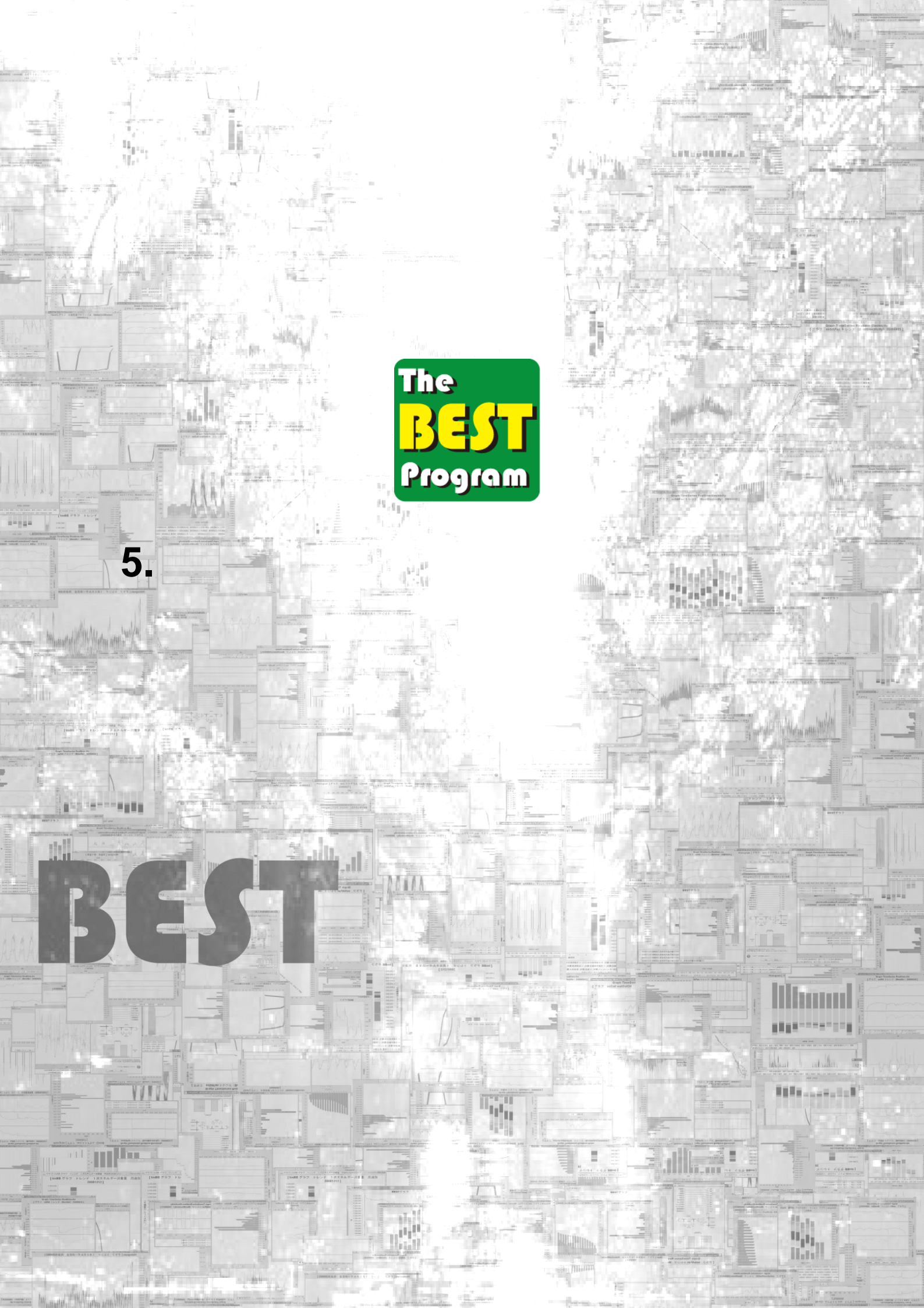

## | 5.1 水蓄熱式システムの熱源出口水温を変えてみよう

この例題では、建物全体をテンプレートで構築した例題をもとにシステムシミュレーションを体験できます。 水蓄熱式セントラル熱源システムの熱源出口水温の変更によって、蓄熱槽内水温、熱源運転状況の比較が行な えます。ランニングコストの低減、CO2排出量の削減など目的に応じて、最も適切な熱源出口水温を検討する ことも可能です。

(1)サンプルデータを開く

他の例題と同様にサンプルデータを開いてください。ファイル名は、「5.1.zip」です。このデータは、熱源 出口水温が7 、二次側送水限界水温が9 に設定されています。計算期間は8月の一ヶ月間です。このデータ でもシミュレーションを実行してみてください。槽内水温プロフィル、熱源の出入口水温、処理熱量、消費電 力などのグラフ、二次側送水温度のヒストグラムが表示されるように設定されています。

#### (2)熱源出口水温を変更すために必要な操作

ここでは、熱源出口水温の変更のために必要な操作内容について説明します。熱源モジュール以外にも変更が 必要になりますので、注意してください。

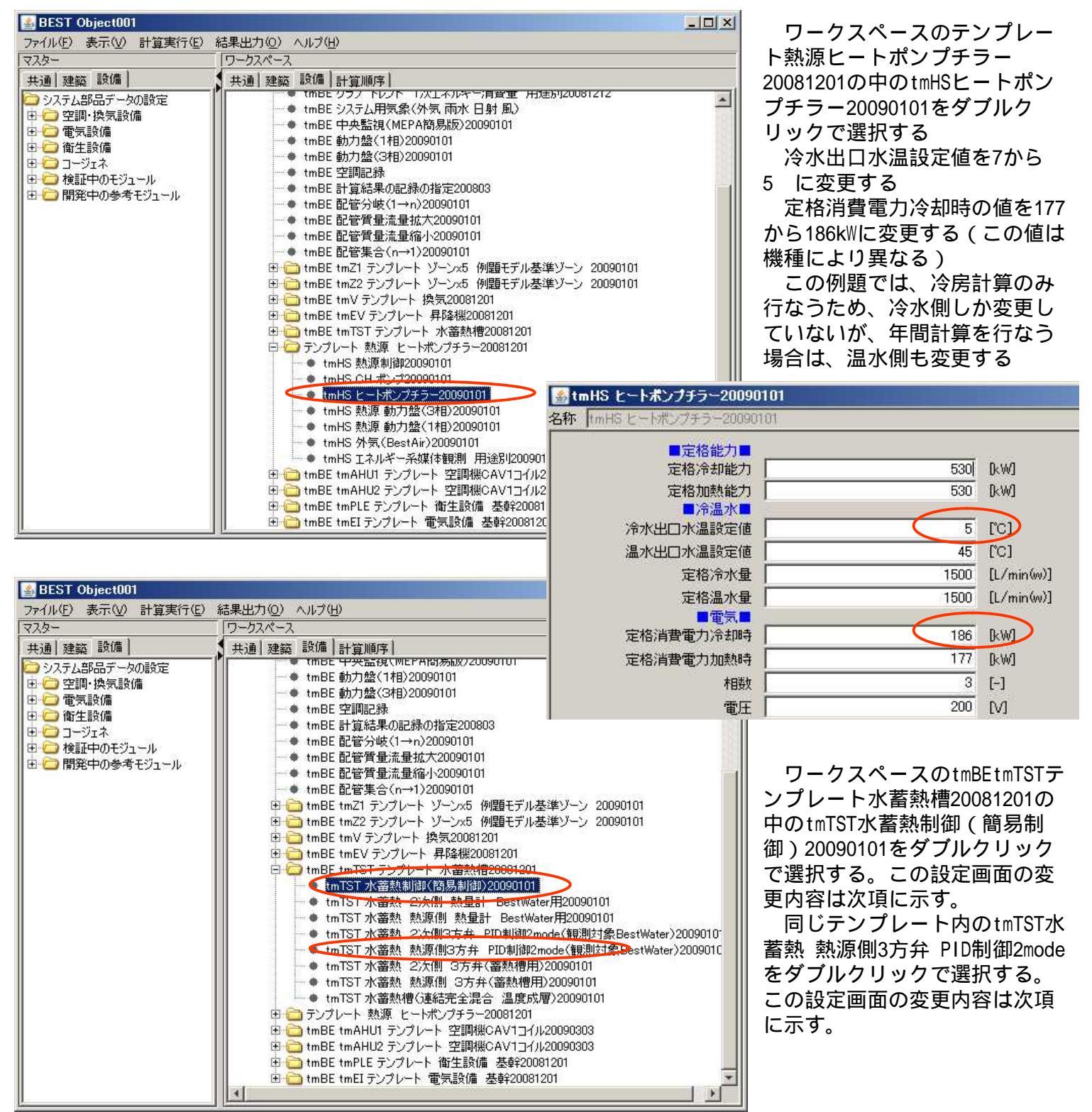

| ■制御方式·条件■         |                   |     |      |
|-------------------|-------------------|-----|------|
| 冷水出口温度の設定値        |                   | 5   | [C]  |
| 温水出口温度の設定値        |                   | 45  | [°C] |
| 冷房時熱源への限界送水温度     |                   | 9   | [C]  |
| 暖房時熱源への限界送水温度     |                   | 44  | [°C] |
| 冷房時2次側への限界送水温度    |                   | 9   | [°C] |
| 暖房時2次側への限界送水温度    |                   | 42  | [°C] |
| 簡易翌日熱源運転時間制御を行う   | ▶ 簡易翌日熱源運転時間制御を行う |     | [-]  |
| 翌日熱源運転時間補正係数(0~1) |                   | 0.5 | [-]  |
|                   |                   |     |      |

圖tmTST 水蓄熱 熱源側3方弁 PID制御2mode(観測対象BestWater)20090101

名称 ItmTST 水蓄熱 熱源側3方弁 PID制御2mode (観測対象BestWater)20090101

|                  |          | 米mode1=冷房、    |
|------------------|----------|---------------|
| mode1観測対象        | 0_温度[°C] | [-] ←観測対象を選択  |
| mode1設定値         | 10       | [-] ←観測対象で選択  |
| mode1正逆動作        | 1.逆動作    | [-] ←0_正動作=観測 |
| mode1比例ゲイン(b/a)  | 0.05     | [-]           |
| mode1積分時間[s]     | 600 💌    | [s]           |
| mode1微分時間[s]     | 0        | [s]           |
| mode1off時の操作量[b] | 0        | [-]           |

tmTST水蓄熱制御(簡易制 御)20090101の 制御方式・条 件 の項目において、冷水出口 温度の設定値を7から5 に変更 する

tmTST水蓄熱制御(簡易制 御)20090101の 制御方式・条 件 の項目において、冷房時熱 源への限界送水温度を11から 9 に変更

tmTST水蓄熱熱源側3方弁 PID 制御2mode(観測対象 BestWater)20090101において、 mode1設定値を12から10 に変 更する。

以上で、熱源出口水温を変更す るための操作は終了です。

### (3)シミュレーションを実行してみる

様々な評価方法がありますので、表示させるグラフや記録させるグラフは色々と工夫してみてください。また、 サンプルデータでは8月のみの計算ですが、実際の検討では年間での効果を評価する必要があります。 ここでは、一例として熱源出口水温の影響を受けやすい始端槽(第1槽)の水温変動グラフを示します。

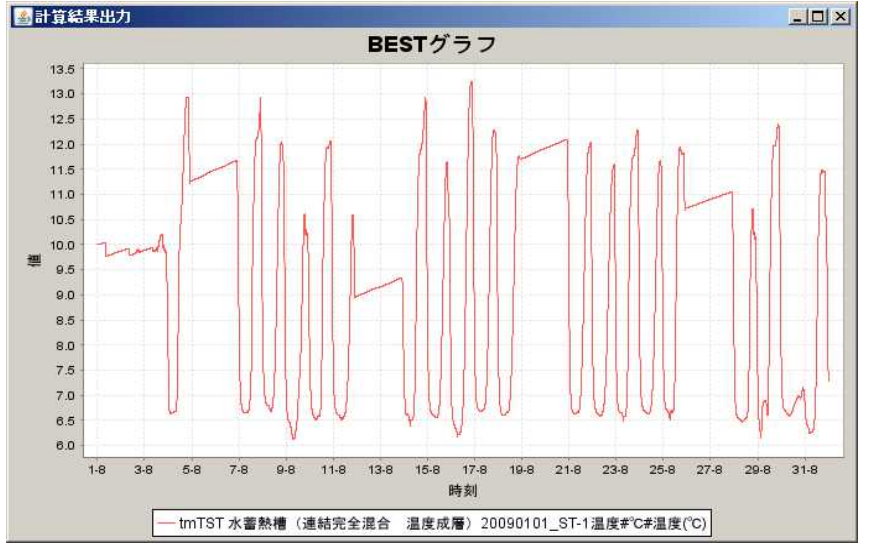

熱源出口水温7 の場合の始端槽 水温変動

> 熱源出口水温5 の場合の始端槽 水温変動

## 本例題の応用課題 年間の計算結果から、次のような検討も してみてください 1.夜間移行率がどの程度変化するか 2.消費電力ではどちらが大きくなるか 3.ランニングコストでは、どちらが優位 になるか 4.CO2排出量では、どちらが優位になる か

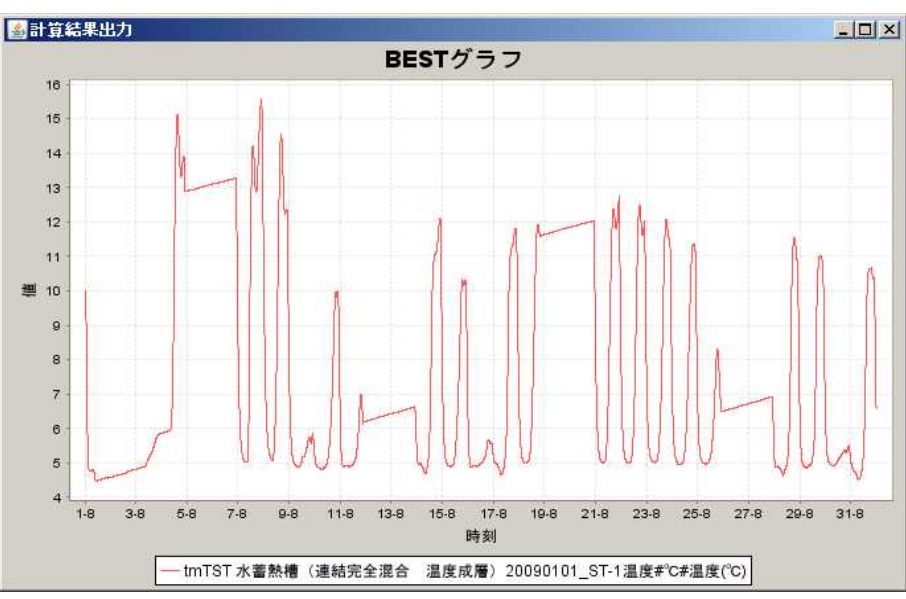

## 5.2 水蓄熱式システムの熱源入口三方弁故障をシミュレートしてみよう

この例題では、建物全体をテンプレートで構築した例題をもとにシステムシミュレーションを体験できます。 水蓄熱式セントラル熱源システムにおいては、熱源が定流量の場合は熱源入口水温は三方弁によって制御され ます。もし、この三方弁が故障し、終端槽水温がそのまま熱源に投入されてしまった場合にどのような現象に なるのかを体験するものです。一種のフォルトシミュレーションとなります。

(1)サンプルデータを開く

他の例題と同様にサンプルデータを開いてください。ファイル名は、「5.2.zip」です。このデータは、熱源 出口水温が7 、二次側送水限界水温が9 に設定されています。計算期間は8月の一ヶ月間です。このデータ でもシミュレーションを実行してみてください。槽内水温プロフィル、熱源の出入口水温、処理熱量、消費電 力などのグラフ、熱源入口水温のヒストグラムが表示されるように設定されています。

(2)熱源入口三方弁の故障状態を作り出すために必要な操作 ここでは、熱源入口三方弁の故障状態を作り出すために必要な操作内容について説明します。

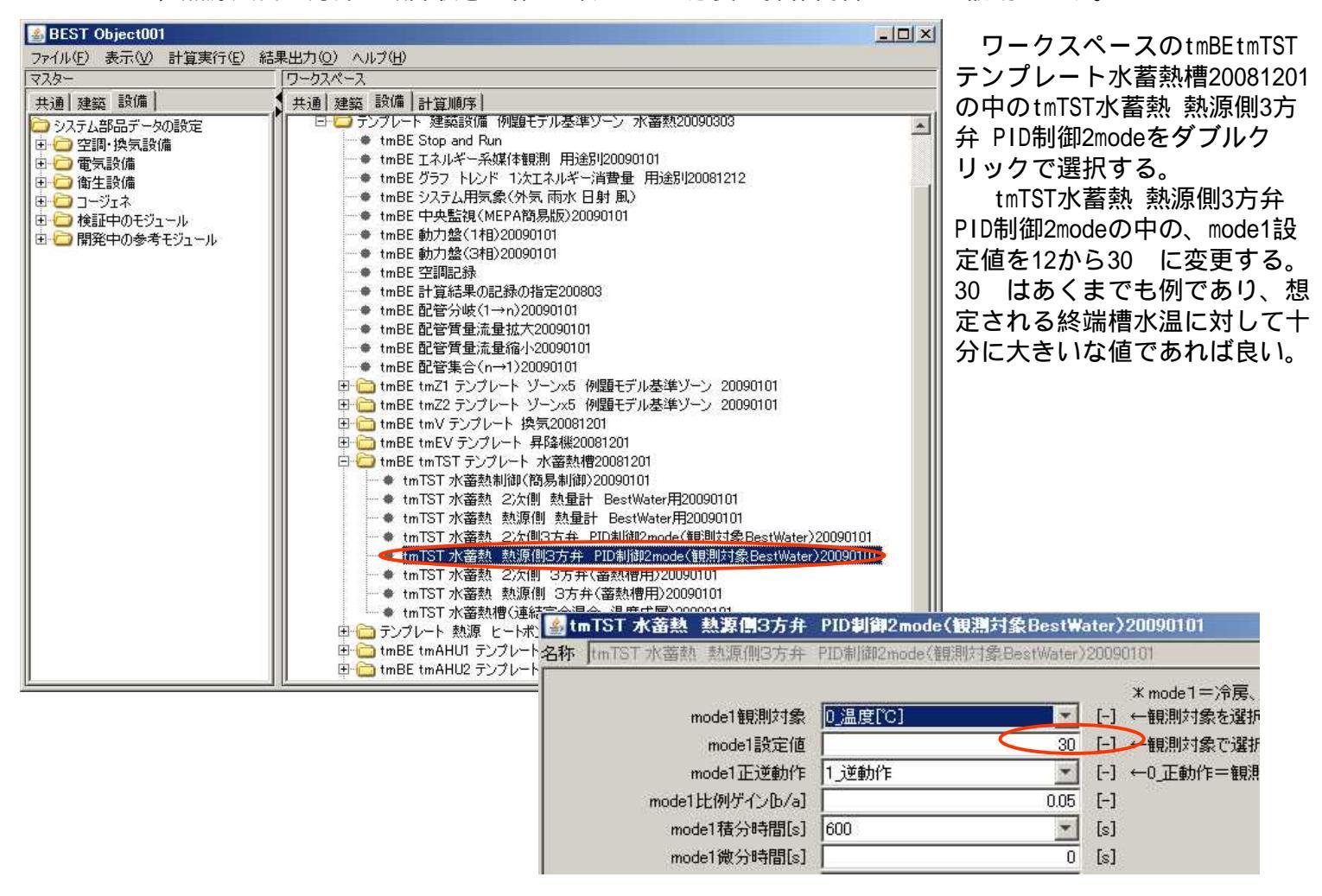

上記の設定により、熱源入口三方弁の故障状態のシミュレートが可能となりますが、考え方について下図で説 明します。三方弁は熱源へ供給する水温を高めたいときには、終端槽側のバルブを開けます。そこで、設定温 度を十分に高い温度にしておけば、常に終端槽からのみ吸い上げることになり、三方弁が機能しない、つまり 故障状態をシミュレートできることになります。

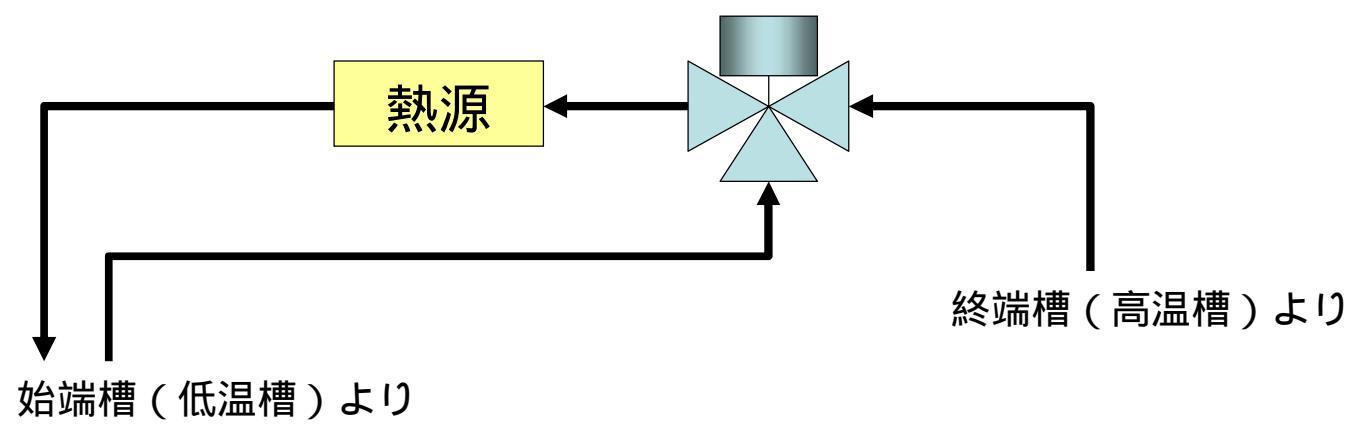

### (3)シミュレーションを実行してみる

熱源入口三方弁が機能している場合と、故障状態の設定にした場合でシミュレーションを実行します。

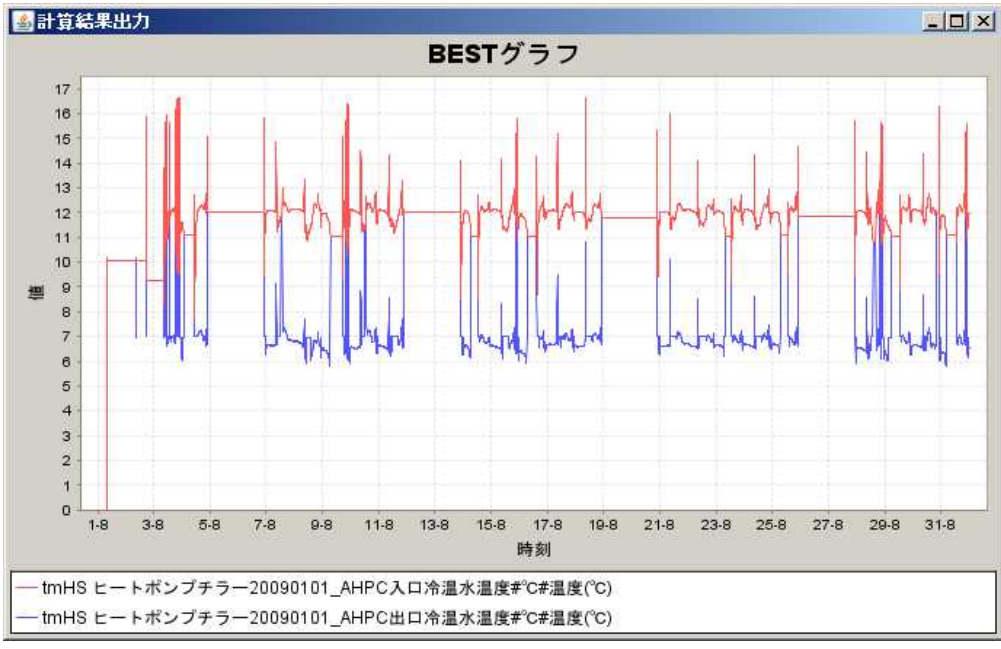

両者の熱源出入口水温の計算結果 を示しています。三方弁が機能し ている状態では、熱源起動時に若 干の変動はあるものの、ほぼ設 値の12 に制御されています。一 方、三方弁が故障した状態では、 熱源の入口水温は、11 ~16 程 度で変動しています。これにより、 熱源の出口水温も6 ~9 と変動 が大きくなっています。 二次側のシステムが、大温度差で あるほどこの故障の影響は顕著に 現れ、室温が上昇してしまうなど の重大な問題に発展する恐れもあ ります。

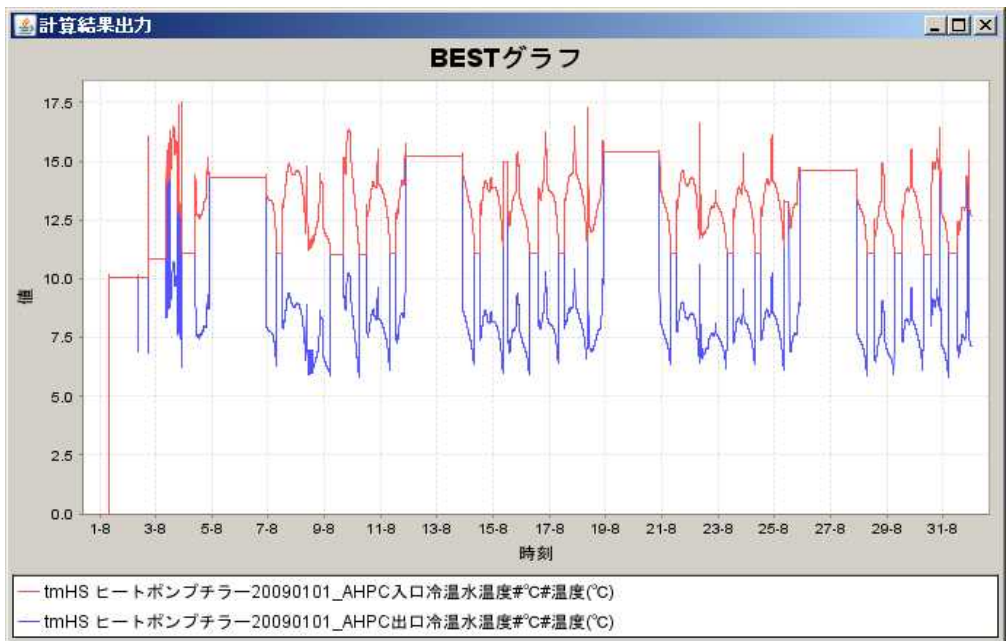

### 本例題の応用課題

次のようなケースでどのように変化するか試してください

1.二次側の利用温度差を拡大した状態で計算し、三方弁故障による悪影響がどの程度まで拡大するか確認してみてく ださい。 2.暖房時でも三方弁故障の状態をシミュレーションし、冷房に比べて影響度合いがどうなるかを確認してみてくださ

2. 咳防守でも二万井政陣の状態をシミュレーションし、冷防に比べて影響度古いかとつなるかを確認してみてください。 い。

3.この他にもフォルトシミュレーションが可能なものが無いか検討してみてください。

## ■ 5.3(1) 連結完全混合槽型水蓄熱槽の槽数を変えてみよう

この例題では、建物全体をテンプレートで構築した例題をもとにシステムシミュレーションを体験できます。 連結槽型水蓄熱槽の場合は、槽数を変更することにより総蓄熱量、槽からの熱ロス等の比較が行えます。蓄熱 槽の熱利用効率向上等を目的として、より適切な槽分割数を検討することも可能です。 比較の一例として、サンプルデータをもとに幾つかのパラメータを変更し、シミュレーション実行結果がどの ように変化するのかをみてみましょう。

(1)サンプルデータを開く

ますので確認しましょう。

他の例題と同様にサンプルデータを開いてください。ファイル名は、「5.3(1).zip」です。このデータは、 連結完全混合槽型水蓄熱層として、槽容量1,000m<sup>3</sup>、蓄熱槽本体の分割数20、蓄熱槽水深2mに設定されていま す。計算期間は8月の一ヶ月間です(ただし、7月25日~31日の7日間に助走運転を実施)。

(2)サンプルデータによるシミュレーション実行

ここでは、サンプルデータに手を加えずにそのままシミュレーション計算のみを実行します。まずはシミュ レーション実行の前に、各パラメータを確認してみましょう。 ワークスペースの例題テンプ

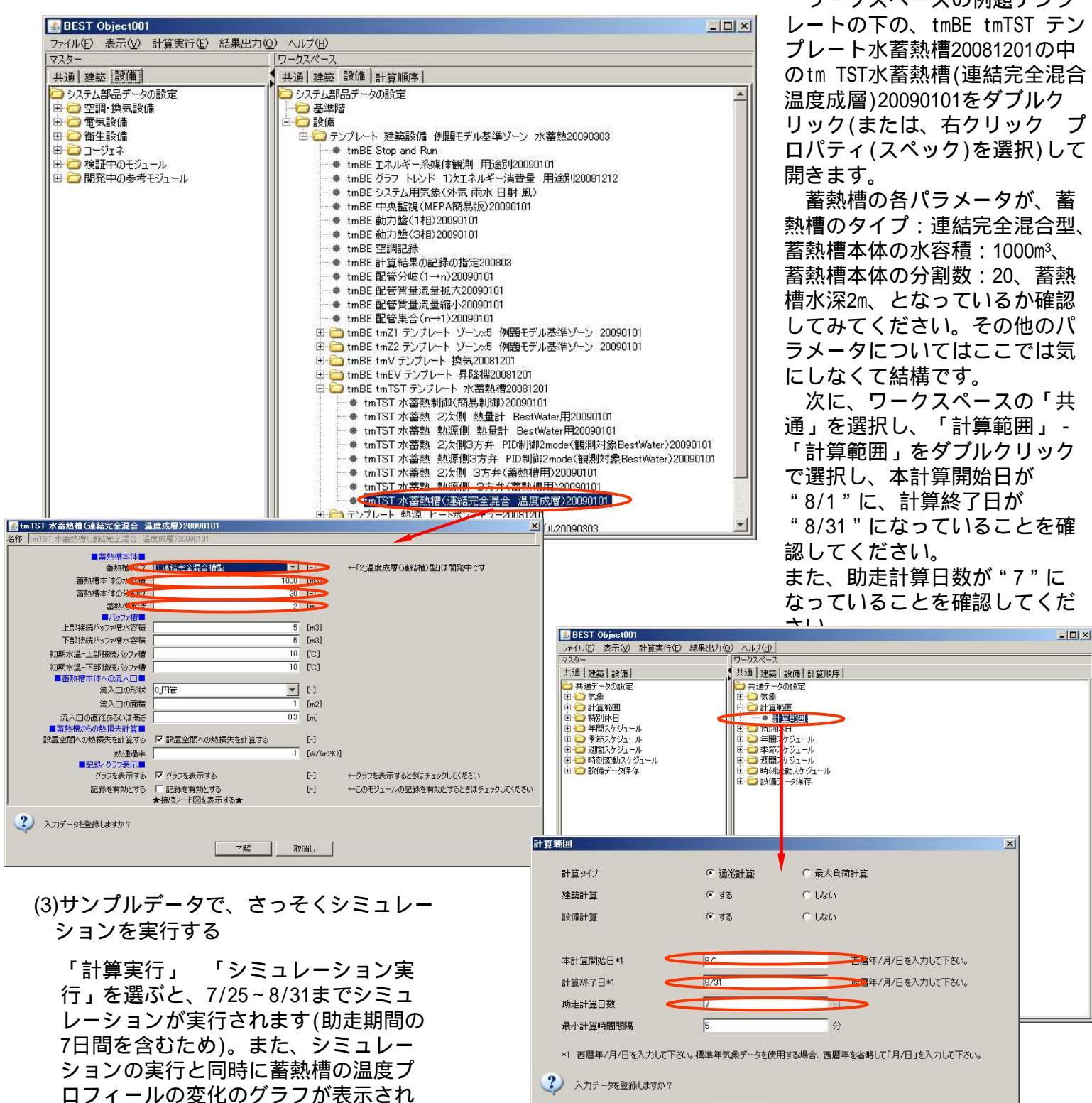

了解取消し

(3)シミュレーション結果をグラフに描いてみよう

蓄熱槽内温度や二次側送水及び還水温度の時系列変化のグラフを描いて、その状態を確認してみます。

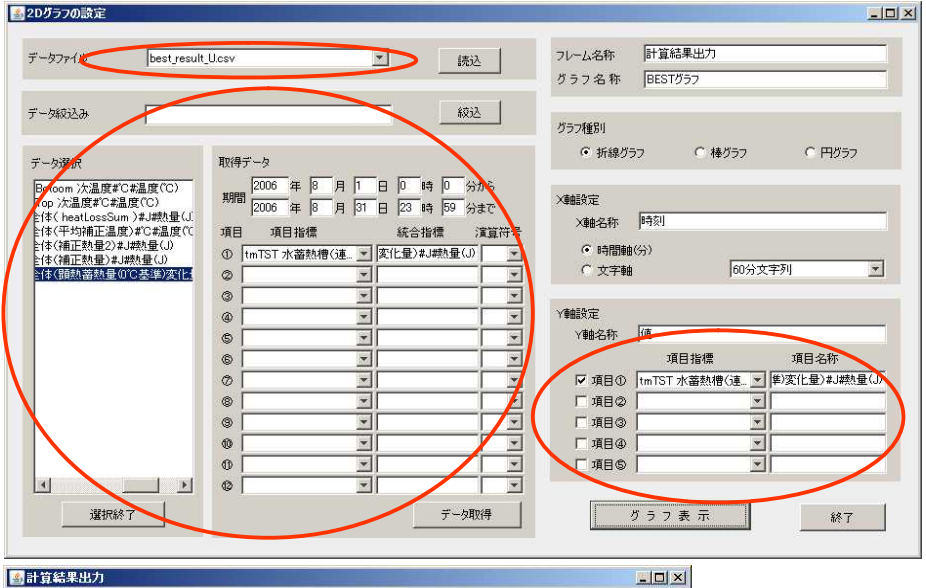

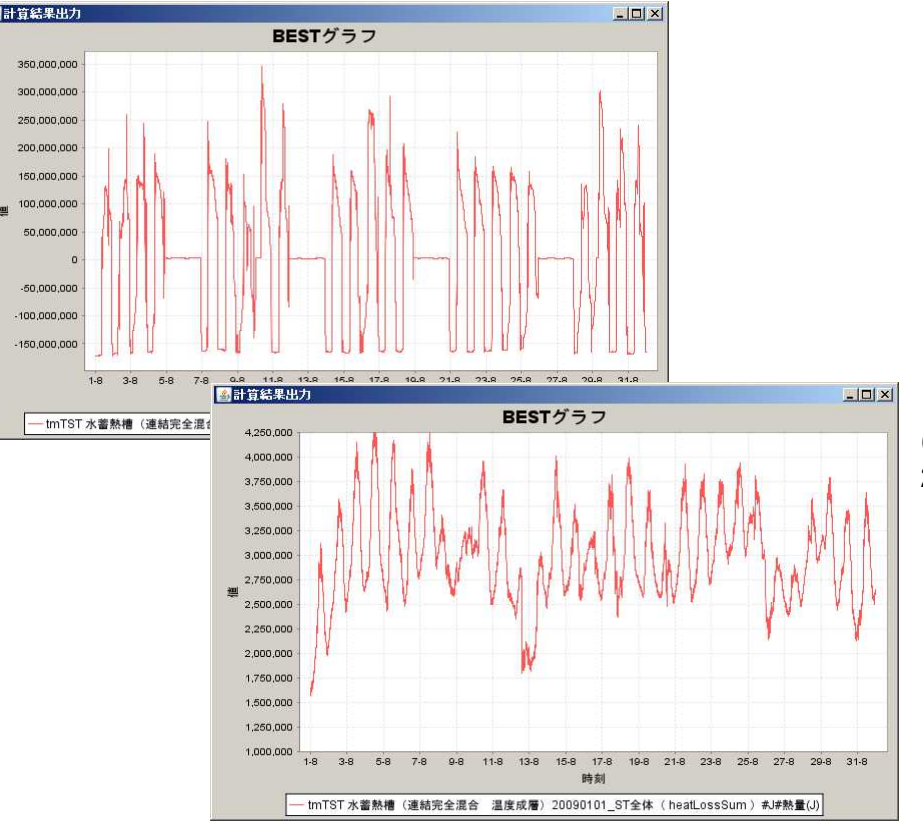

メインメニューから「結果」 -「グラ フ出力」を選択し、"データファイ ル"をプルダウンし

"best\_result\_U.csv"を選択、「読 込」を押します。

「データ読込み」の「絞込」を押す と、左側にデータ項目が現われ、グラ フ化したいデータ項目を選択します。 ここでは、"顕熱蓄熱量(0 基準)変化 量"データを選択し、取得データの日 付を、8月1日0時~8月31日23時とし ーヶ月間のデータを取得します(助走期 間は、8月1日からの計算精度を上げる ための設定ですので、データ期間に入 れなくて結構です)。

「Y軸設定」項目にて表示させたい データ項目を選択し、「グラフ表示」 でグラフが作画されます。

結果のグラフを見てみましょう。運転スケジュール()に従って、土日祝日を除いた平日運転で蓄放熱が繰り返されている様子がわかると思います。

同様にして"heatLossSum"データを 選択します。描画されるグラフを左に 示します。次項では自分でパラメータ を変更し、結果のグラフがどのように なるか確認してみます。

 ( : 別途、テンプレート水蓄熱槽
 20081201のtmTST水蓄熱制御(簡易制 御)20090101から確認できますがここで
 は省略します。余力のある方は、ワークスペースからダブルクリックで確認してみましょう。)

### (4)蓄熱槽の条件を変更してみよう

サンプルデータをもとに、ここでは蓄熱槽の条件を変更するとどのように結果が変わるのか、実際に自分でパ ラメータを入力しながら確認してみます。

| 当熟情本体の水容積 1000 [m3]  当熟情本体の次容積 10 [-]  私情本体の分類数 10 [-]  いのアル情 2 [m]  いのアル情水容積 5 [m3]  初期水温 - LBF接続パッフル情 10 [C3]  初期水温 - LBF接続パッフル 10 [C3]  初期水温 - LBF接続パッフル 10 [C3]  初期水温 - LBF接続パッフル 10 [C3]  () [P管 10 [C3] 10 [C3] 10 [C4] 10 [C4] 10 [C5] 10 [C5] 10 |                      |
|----------------------------------------------------------------------------------------------------|----------------------|
|                                                                                                    |                      |
|                                                                                                    |                      |
|                                                                                                    |                      |
| Teiffado:/97/16/16-30(     Teiffado:/97/16/16-30(     Teiffado:/97/16-30(     Teiffado:/97/16-30(     Teiffado:/97/16-30(     Teiffado:/97/16-30(      Teiffado:/97/16-30(     Teiffado:/97/16-30(     Teiffa   |                      |
| 「日本市政化 ノンドロ・パーマー (1)     「「日本政化 ノンドロ・パーマー (1)     「加切切水温 ー 下部接続/ 1)2 アオ博     「ロ (2)     「加切切水温 ー 下部接続/ 1)2 アオ博     「加口 (2)     「流入口の形状     「小田 (1)2     「流入口の面積     【 1]     「加2     「流入口の面積     〔1]                                                                                                    |                      |
| 10時40年1日1日1日1日1日1日1日1日1日1日1日1日1日1日1日1日1日1日1日                                                                                                    |                      |
| 10月27日<br>■ 蓄熱標準(本へ流入□)<br>流入□の形状 0.7円管 ▼ [-]<br>流入□の直接 1 [m2]<br>流入□の直接 0.3 [m]                                                                                                    |                      |
| 流入口の形状     0円ir     「       流入口の直後     1     [m]       流入口の直後あるい状态を     0.3     [m]                                                                                                    |                      |
| 流入口の面積 [m2]<br>流入口の直径ある/以高さ 03 [m]                                                                                                    |                      |
| 流入口の直径あるいは高さ 0.3 [m]                                                                                                    |                      |
|                                                                                                    |                      |
| ■ 番烈憎からの熱損大計算■                                                                                                    |                      |
| 設置空間への熱損失を計算する 🔽 設置空間への熱損失を計算する [-]                                                                                                    |                      |
| 熱通過率 1 [W/(m2K)]                                                                                                    |                      |
| ■記録・グラフ表示■                                                                                                    |                      |
| グラフを表示する                                                                                                    | はチェックしてください          |
| 記録を有効とする 「記録を有効とする [-] ←このモジュールの記述<br>★接続ノード図を表示する★                                                                                                    | まを有効とするときはチェックしてください |

ワークスペースの例題テンプレート から、tm TST水蓄熱槽(連結完全混合 温度成層)20090101を開きます。蓄熱槽 本体の分割数を、"20"から"10"に 変更します。

この操作によって、1,000m<sup>3</sup>の蓄熱槽 が20分割(一槽当りの平面積25m<sup>2</sup>)され ていたものが、10分割(一槽当りの平面 積50m<sup>2</sup>)に変更されました。

5-3-1-2

### (5)変更した条件でシミュレーションしてみよう

蓄熱槽の分割数条件を変更してシミュレーションを実施してみます。

シミュレーションの実行は、(2)と同様に行います。シミュレーションが終了したら、(3)と同様なシミュ レーション結果をグラフに描いてみましょう。(3)と同様にして、取得データの日付を8月1日0時~8月31日23 時の一ヶ月間のデータを取得し、変更前と変更後のデータを比較します。

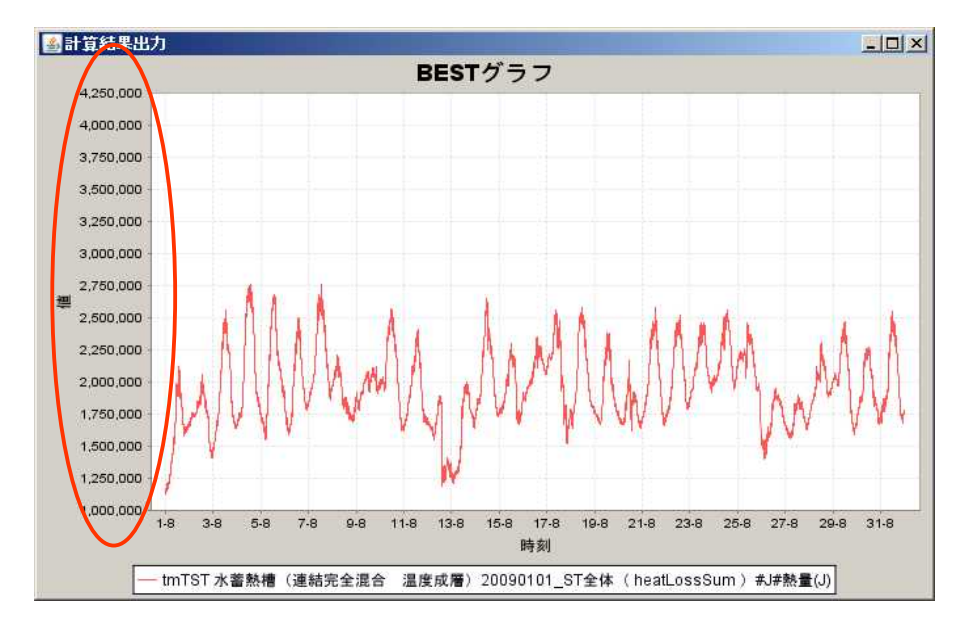

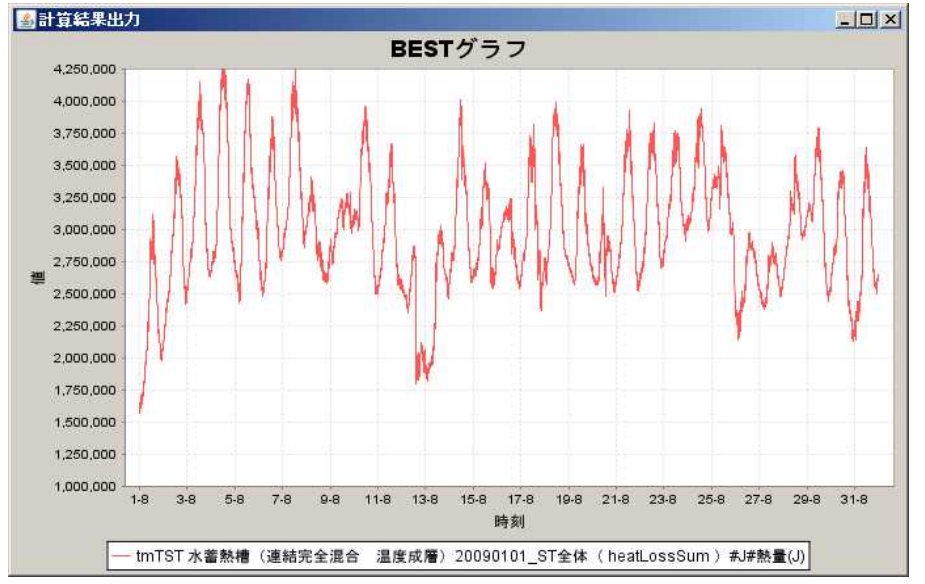

条件変更後のシミュレーション実行 結果に従って、グラフが描画されまし た。パラメータ変更前のグラフと比較 してみましょう。

比較しやすくするために、グラフの 縦軸のスケールを合わせます。合わせ 方は、グラフ縦軸の部分を右クリック してpropertiesメニューからPlotタブを 選択し、更にRangeAxisタブを選ぶと 下にRangeタブが現れますので、これ を選択します。

Auto-adjust rangeのチェックボックスの チェックを外し、Minimum Range value に縦軸の最小値、Maximum Range valueに縦軸の最大値を入力します(こ こでは、それぞれ1,000,000、4,250,000 となります)。

20槽分割のときの結果のグラフと比 較すると、熱ロス量が大幅に低下して いることがわかります。これは、蓄熱 槽の分割数を少なくしたことにより、 槽の表面積が小さくなることで放熱量 が少なくなることによるものです。 このように連結型の蓄熱槽では、蓄熱 槽数の違いによる影響を、放熱ロスの 違いという形で確認することができま す。

### (6)応用課題を試してみよう

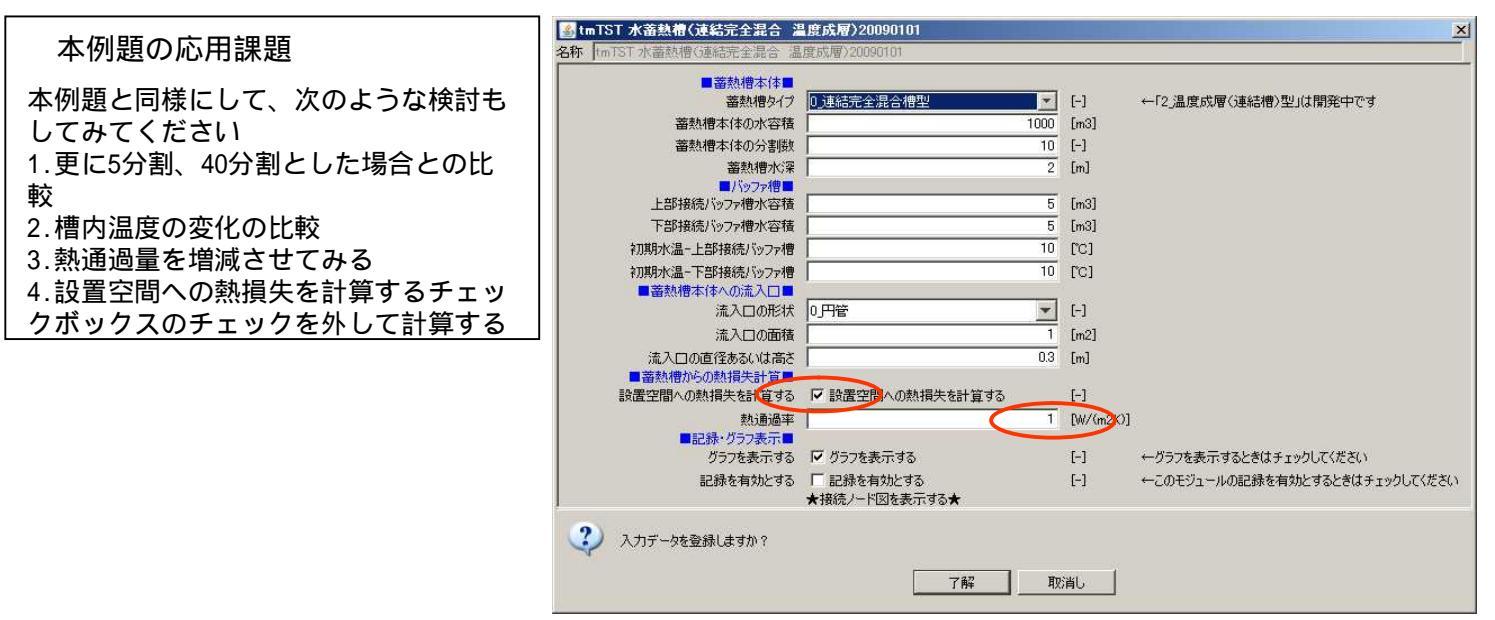

# 5.3(2) 温度成層型水蓄熱槽の成層状況を変えてみよう

この例題では、建物全体をテンプレートで構築した例題をもとにシステムシミュレーションを体験できます。 温度成層型水蓄熱槽の場合は、吹き出し口の形、吹き出し流量、槽高さ等を変更することにより総蓄熱量、総 内温度等の比較が行えます。蓄熱槽の熱利用効率向上等を目的として、より適切な槽形状や吹き出し口形状を 検討することも可能です。

比較の一例として、サンプルデータをもとに幾つかのパラメータを変更し、シミュレーション実行結果がどの ように変化するのかをみてみましょう。

- (1)サンプルデータを開く
  - 他の例題と同様にサンプルデータを開いてください。ファイル名は、「5.3(2).zip」です。このデータは、 温度成層型水蓄熱層として、槽容量1,000m<sup>3</sup>、蓄熱槽本体の分割数20、蓄熱槽水深8mに設定されています。計 算期間は8月の一ヶ月間です(ただし、7月25日~31日の7日間に助走運転を実施)。
- (2)サンプルデータによるシミュレーション実行
  - ここでは、サンプルデータに手を加えずにそのままシミュレーション計算のみを実行します。まずはシミュレーション実行の前に、各パラメータを確認してみましょう。

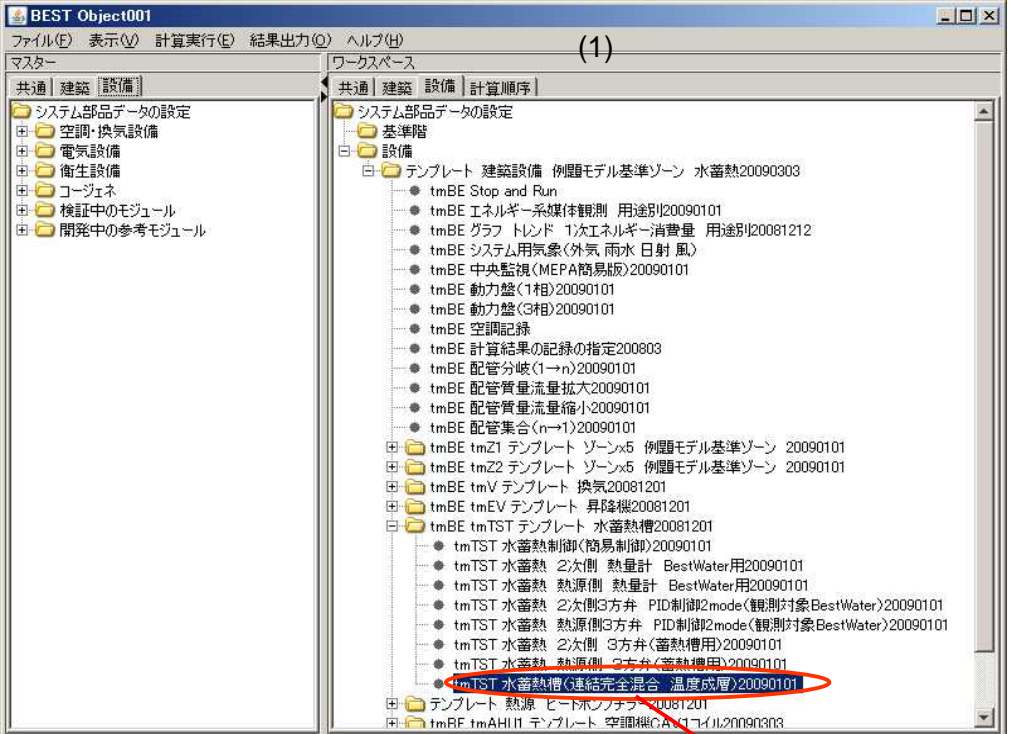

ワークスペースの例題テンプ レートの下の、tmBE tmTST テン プレート水蓄熱槽20081201の中 のtm TST水蓄熱槽(連結完全混合 温度成層)20090101をダブルク リック(または、右クリック プ ロパティ(スペック)を選択)して 開きます。 蓄熱槽の各パラメータが、蓄 熱槽のタイプ:温度成層(単層) 型、蓄熱槽本体の水容積: 1000m<sup>3</sup>、蓄熱槽本体の分割数: 20、蓄熱槽水深8m、流入口の形 状:スロット、流入口の面積: 1m<sup>2</sup>、流入口の直径あるいは高 さ:0.3mとなっているか確認し てみてください。その他のパラ メータについてはここでは気に

しなくて結構です。

| ■蓄熱槽本体■        |                             |      |              |                              |
|----------------|-----------------------------|------|--------------|------------------------------|
| 蓄熱槽シス          | 1温度成層(単槽)型                  | -    | ~            | ←「2」温度成層(連結槽)型」は開発中です        |
| 蓄熱槽本体の水支積      | 1                           | 1000 | 100          |                              |
| 蓄熱槽本体の分割可      |                             | 20 1 | >            |                              |
| 蓄熱槽大学          |                             | 8 [  | m            |                              |
| ■ハッファ相■        | -                           | 5 [  | m3]          |                              |
| 工部境内のファット      | 1                           | 5 [  |              |                              |
|                | 1                           | 10 0 | 1001<br>1001 |                              |
|                | 1                           | 10 0 | .0J          |                              |
|                | 1                           | 10 [ | .01          |                              |
| 流入口の形式         | 1 20%                       | - 1  |              |                              |
| 法入口の市场         |                             | 1    | m2           |                              |
| 流入口の直径あるいはまた   |                             | 03 1 | m            |                              |
| ■蕃熱槽からの熱損失計算■  |                             |      |              |                              |
| 設置空間への熱損失を計算する | ▶ 設置空間への熱損失を計算する            | [    | -]           |                              |
| 熱通過率           | 1                           | 1 [  | W/(m2K)]     |                              |
| ■記録・グラフ表示■     |                             |      |              |                              |
| グラフを表示する       | ▶ ジラフを表示する                  | [    | -1           | ←グラフを表示するときはチェックしてください       |
| 記録を有効とする       | □ 記録を有効とする<br>★接続ノード図を表示する★ | [    | -)           | ←このモジュールの記録を有効とするときはチェックしてくた |

(3)サンプルデータで、さっそくシミュレーションを実行する

「計算実行」 「シミュレーション実行」を選ぶと、7/25~8/31までシミュレーションが実行されます(助 走期間の7日間を含むため)。また、シミュレーションの実行と同時に蓄熱槽の温度プロフィールの変化の グラフが表示されますので確認しましょう。 蓄熱槽内温度や二次側送水及び還水温度の時系列変化のグラフを描いて、その状態を確認してみます。グラフの描き方は、先の例題と同様です。ただし、ここではデータ選択において"ST\_Bottom温度"、"ST\_Top温度"を選択します(2項目以上選択する場合は、shiftキーを押しながらクリックします)。

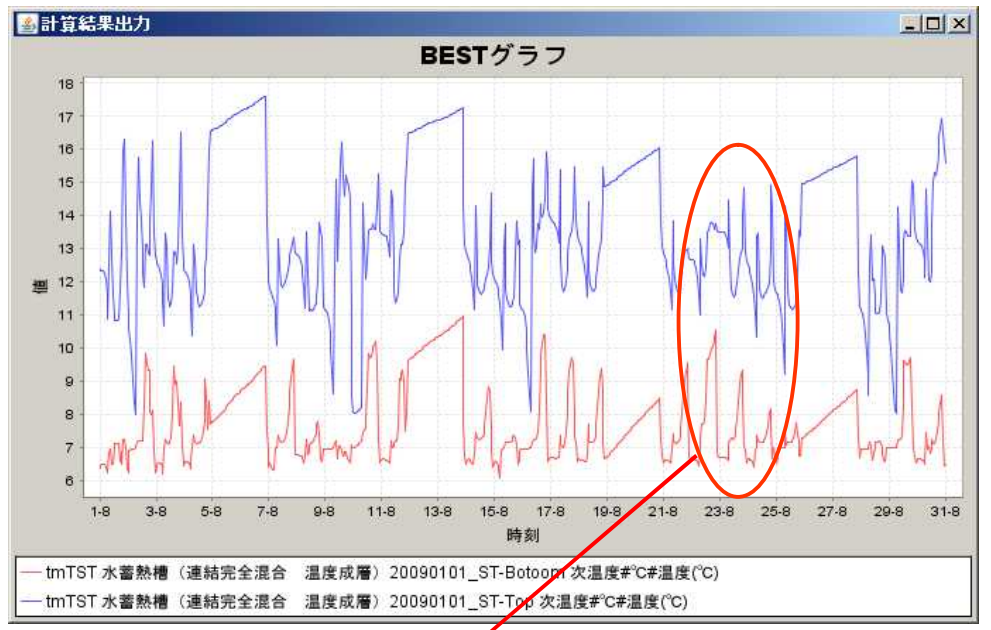

左のグラフでは、青いライン が槽の上部温度、赤いラインが 槽の下部の温度となります。 運転スケジュールに従って温度 変化が起きていますが、部分を 拡大すると(拡大操作は、見たい 範囲をドラッグするようにしま す。表示を元に戻す場合は、右 から左にドラッグします。)槽上 部温度は放熱開始とともに温度 上昇しますが、昼間の熱源運転 により温度が下がっている様子 がわかります。

蓄放熱量の推移のグラフです。

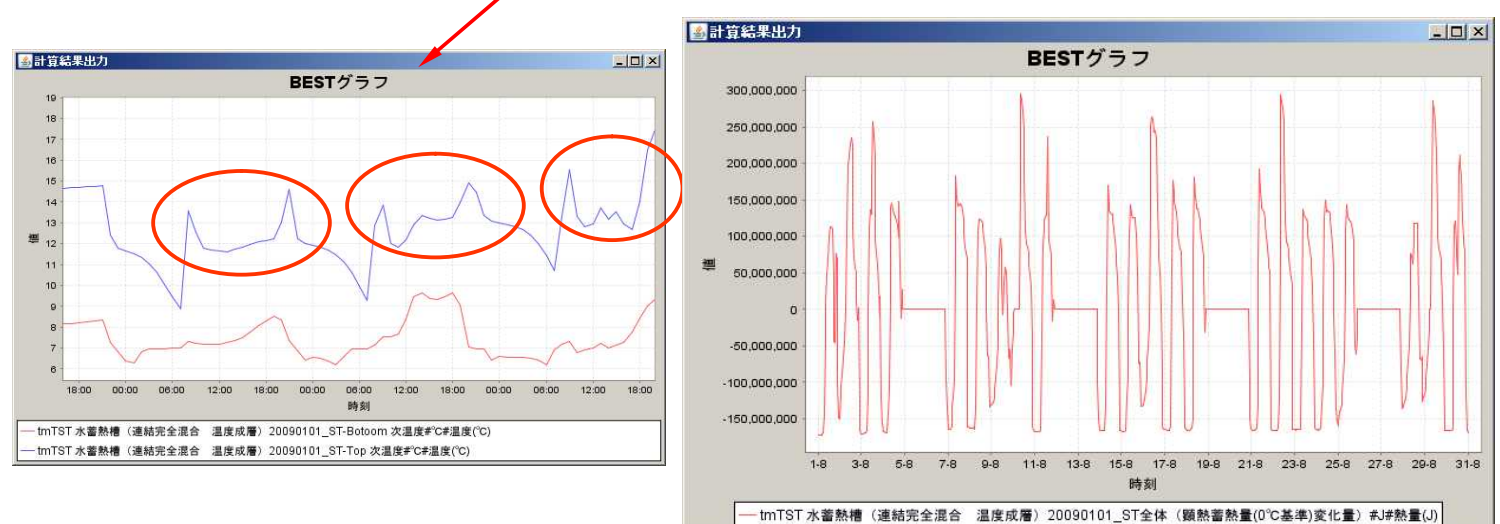

### (4)蓄熱槽の条件を変更してみよう

サンプルデータをもとに、ここでは蓄熱槽の条件を変更するとどのように結果が変わるのか、実際に自分 でパラメータを入力しながら確認してみます。

| ■蓄熱槽本体■        |                             |        |                                   |
|----------------|-----------------------------|--------|-----------------------------------|
| 蓄熱槽タイプ         | 1_温度成層(単槽)型                 | ▼ [-]  | [-] ←「2」温度成層(連結槽)型」は開発中です         |
| 蓄熱槽本体の水容積      | 1                           | 000 [m | [m3]                              |
| 蓄熱槽本体の分割数      |                             | 10 [-] | H 💙                               |
| 蓄熱槽水深          |                             | 4 [m   | m                                 |
| ■バッファ槽■        |                             |        |                                   |
| 上部接続バッファ槽水容積   |                             | 5 [m   | [m3]                              |
| 下部接続バッファ槽水容積   |                             | 5 [m   | [m3]                              |
| 初期水温ー上部接続バッファ槽 |                             | 10 [°C | [C]                               |
| 初期水温-下部接続バッファ槽 |                             | 10 [°C | [C]                               |
| ■蕃熱槽本体への流入□■   |                             | 12     |                                   |
| 流入口6.形状        | 0_円管                        | T P    |                                   |
| 流入口の面積         |                             | 0.3 [m | [m2]                              |
| 流入口の直径あるいは高さ   |                             | 0.1 [m | [m]                               |
| ■蓄熱槽からの熱損失計算■  |                             |        |                                   |
| 設置空間への熱損失を計算する | ▶ 設置空間への熱損失を計算する            | [-]    | [-]                               |
| 熱通過率           |                             | 1 DW   | [W/(m2K)]                         |
| ■記録・グラフ表示■     |                             |        |                                   |
| グラフを表示する       | ▶ びラフを表示する                  | [-]    | [-] ←グラフを表示するときはチェックしてください        |
| 記録を有効とする       | □ 記録を有効とする<br>★接続ノード図を表示する★ | [-]    | [-] ←このモジュールの記録を有効とするときはチェックしてくだ? |

ワークスペースの例題テンプレート から、tm TST水蓄熱槽(連結完全混合 温度成層)20090101を開きます。蓄熱槽 本体の分割数を "20"から"10"に、 蓄熱槽水深を "8"から"4"に、流入 口形の形状を "円管"に、流入口の直径 あるいは高さを "0.3"から "0.1"に それぞれ変更します。

この変更操作によって、蓄熱槽形状 が低くなり、槽内への流入速度が速く なるために、槽内での混合が生じやす い状態(成層が崩れやすい状態)となり ます。

### (5)変更した条件でシミュレーションしてみよう

蓄熱槽の分割数条件を変更してシミュレーションを実施してみます。

シミュレーションの実行は、(2)と同様に行います。シミュレーションが終了したら、(3)と同様なシミュ レーション結果をグラフに描いてみましょう。(3)と同様にして、取得データの日付を8月1日0時~8月31日23 時の一ヶ月間のデータを取得し、変更前と変更後のデータを比較します。

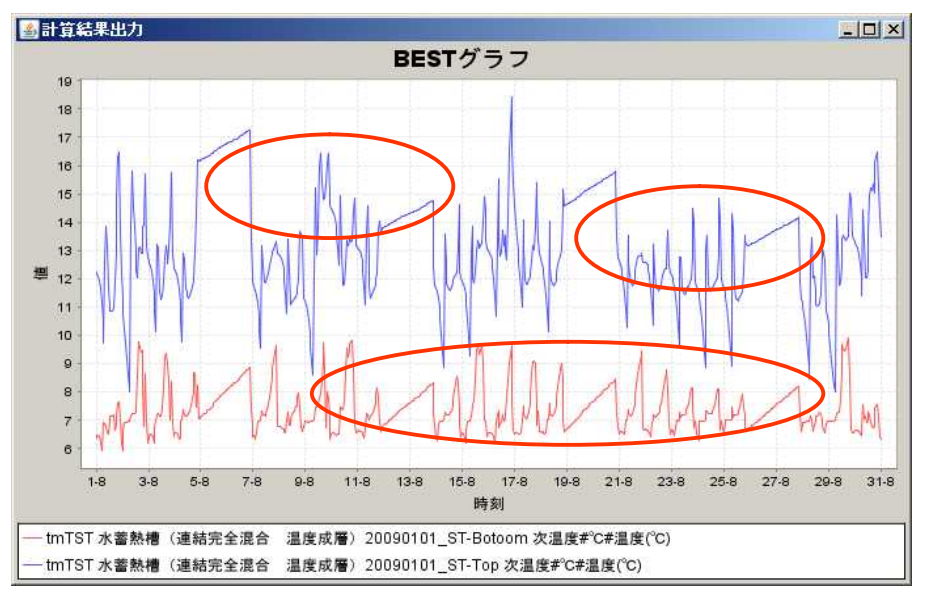

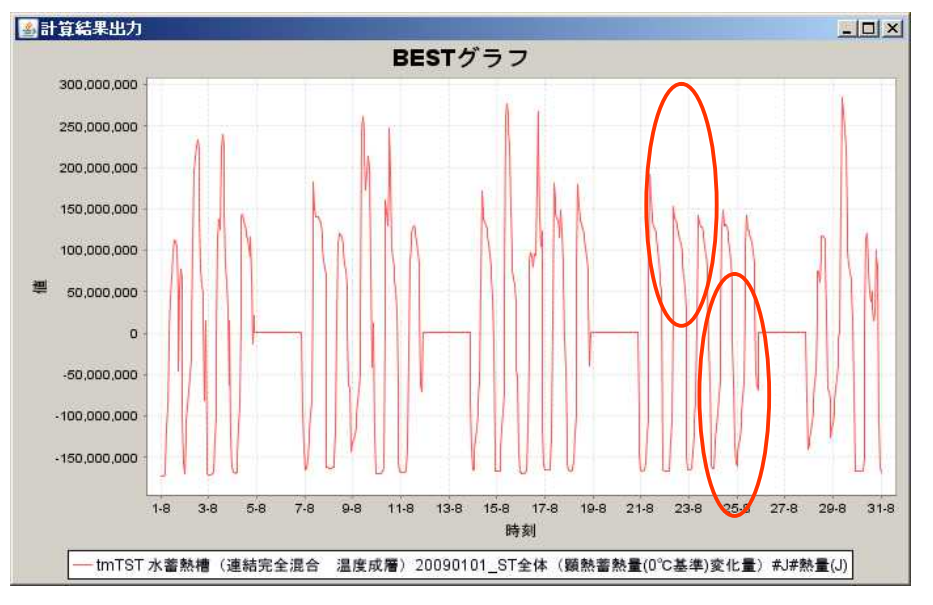

条件変更後のシミュレーション実行 結果に従って、グラフが描画されまし た。パラメータ変更前のグラフと比較 してみましょう。

槽内水が混合することにより、槽上 部の温度が幾つかの部分で低くなって います。

槽上部と同様に、槽下部においても 蓄熱完了時の温度が全体的に高くなっ ており、逆に放熱時は十分に温度が上 昇していません。

このような運転状態では、混合ロスに より利用可能熱量が低減してしまいま す。

次に、熱量変化のグラフについて見 てみましょう。必要負荷に対して、蓄 熱量が十分にあるため大きな変化は出 ていません。しかし、一部で放熱量が 少なくなるなどの現象が確認できます。 温度成層型の蓄熱槽の場合には一般に、 蓄熱槽の高さを確保すること、吹き出 し口を槽の上面・下面にできるだけ近 いところに設け、吹き出し流速を遅く することが槽効率の向上につながると いわれています。

これらの点について、以下の応用課題 に取り組んで確認してみましょう。

### (6)応用課題を試してみよう

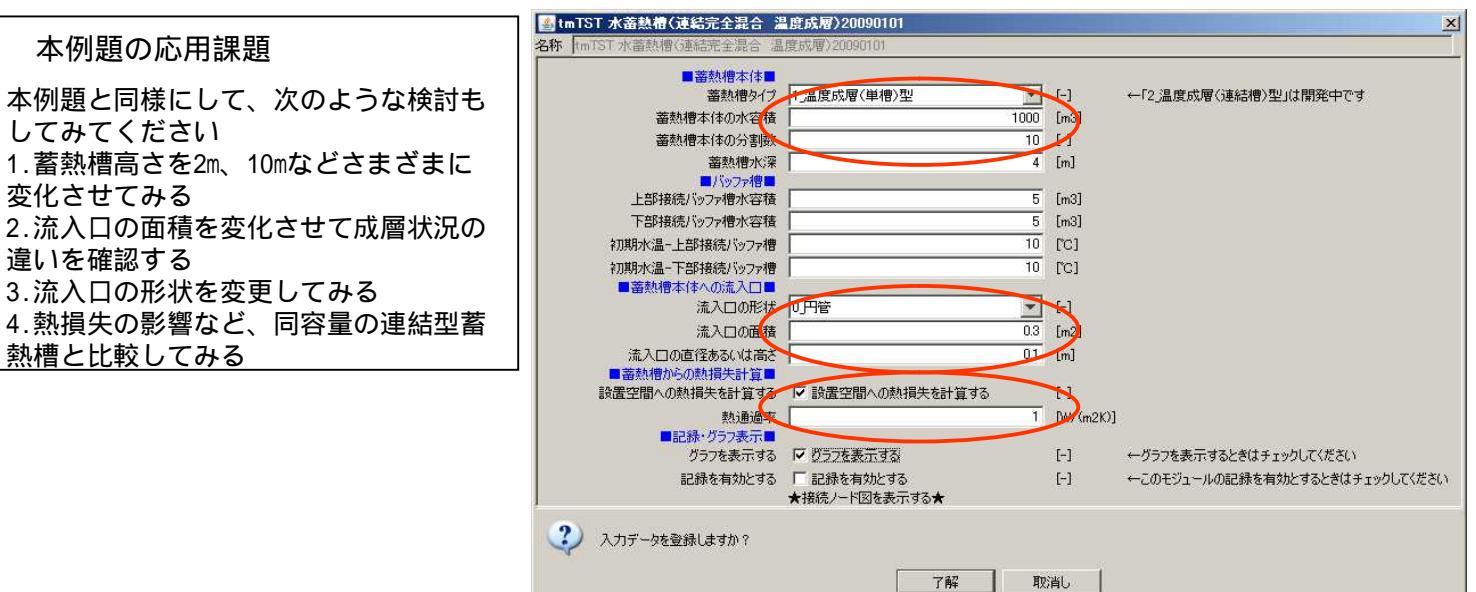

5.4 水蓄熱システムの空調機仕様を変更してみよう

この例題では、建物全体をテンプレートで構築した例題をもとにシステムシミュレーションを体験できます。 水蓄熱式セントラル熱源システムでの二次側空調機のコイル仕様を変更することによって、蓄熱利用温度の 変化や熱源機の運転状況の比較が行えます。

(1)サンプルデータを開く

他の例題と同様にサンプルデータを開いてください。ファイル名は、「5.4.zip」です。 サンプルデータの、空調機コイル条件を確認してください。空調機の設計水量は160L/min、列数は6に設定さ れています。また、冷温水コイル制御用2方弁の最大流量も160L/minとなっています。まず、計算期間を8月 の一ヶ月間として、シミュレーションを実行してみてください。

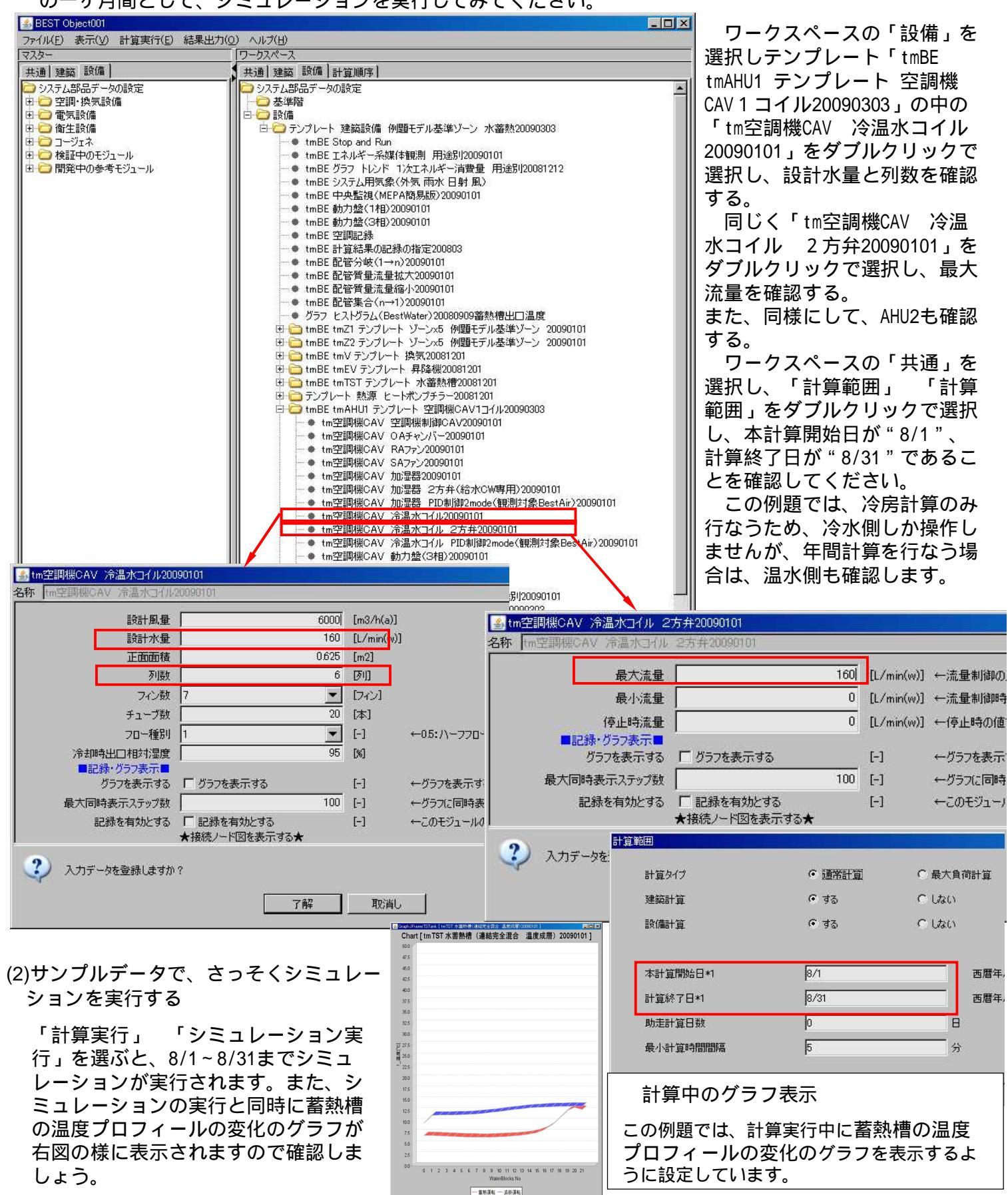

(3)シミュレーション結果をグラフに描いてみよう

蓄熱槽内温度や二次側送水及び還水温度の時系列変化のグラフを描いて、その状態を確認します。

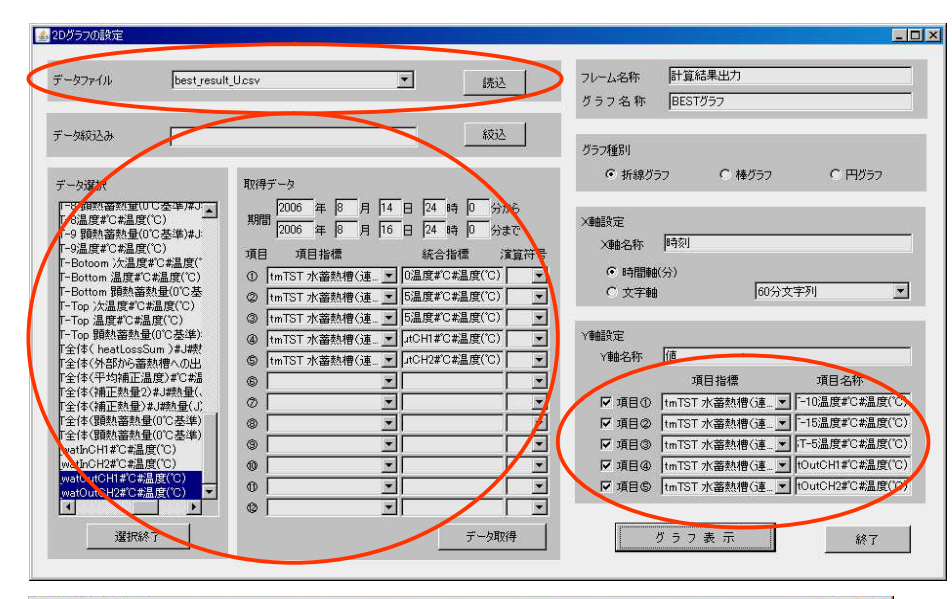

メインメニューから「結果」 「ゲ ラフ出力」を選択、"データファイ ル"をプルダウンし "best result U.csv "を選択、 「読 込」を押します。 「データ読込み」の「絞込」を押す と、左側にデータ項目が現われ、グラ フ化したいデータ項目を選択します。 ここでは、蓄熱槽水温データのST 5、 ST -10、ST -15及びT watOutCH1 温度 (二次側還水温度)、T\_watOutCH2 温 度(二次側送水温度)を選択し、取得 データの日付を、8月14日0時~8月16日 0時とし2日間のデータを取得します。 「Y軸設定」項目にて表示させたい データ項目を選択し、「グラフ表示」

また、同様にして、二次側負荷(2次

側からの熱量)と熱源機側熱量(1次側)

シミュレーションでは始端槽側(ST-0)

から終端槽側(ST -19)を計算しています

が、例題ではその中から3項目を選んで

<u>からの執量)をグラフ化します。</u>

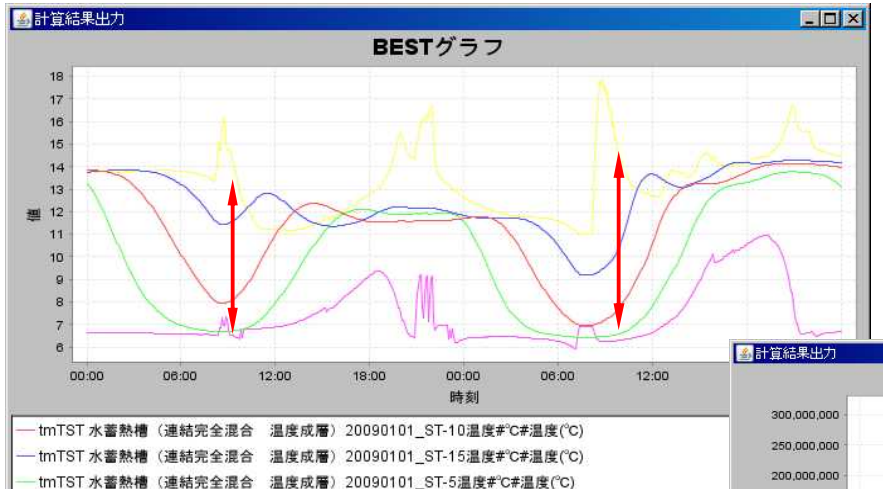

tmTST 水蓄熱槽 (連結完全混合 温度成層) 20090101\_T\_watOutCH1#°C#温度(°C) tmTST 水蓄熱槽(連結完全混合 温度成層)20090101\_T\_watOutCH2#°C#温度(°C) グラフでは、2日間の蓄熱槽の各槽の温度、 二次 側の送水、還水温度の推移や蓄熱利用温度差が5.5~

7 程度(6.5 12~13.5)であることが確認でき ます。

グラフでは二次側、熱源側熱量の推移より熱源機 は14日終日運転していることが確認できます。

### (4)空調機コイル条件を変更してみよう

(1)の空調機コイル条件を確認した時と同様に操作して、空調機のコイル条件を変更します。

🍝 tm空調機CAV 冷温水コイル20090101 名称 tm空調機CAV 冷温水コイル2009 設計風量 6000 [m3/h(a)] 設計水量 120 [L/min(w)] 0.625 [m2] 正面面積 8 [74] 列樹 **T** [777] ライノ数 7 🍝 tm空調機CAV 冷温水コイル 2方弁20090101 名称 最大流量 120 [L/min(w)] ←流量制御の上限値 最小流量 0 [L/min(w)] ←停止時の値を入力し 停止時流量 記録・グラフ表示 □ グラフを表示する グラフを表示する [-] ←グラフを表示するとき 100 [-] 最大同時表示ステップ数 ← グラフ() 同時表示す 記録を有効とする 「記録を有効とする [-] ←このモジュールの記録 ★接続ノード図を表示する★ ?) 入力データを登録しますか? 了解 取消し

- O × BESTグラフ 150.000.000 000 000 0 -50,000,000 -100,000,000 -150,000,000 -200 000 000 12:00 18:00 00:00 00:00 06:00 時刻 - tmTST 水蓄熱槽(連結完全混合 温度成層)20090101\_1次側からの熱量#J#熱量(J) tmTST水蓄熱槽(連結完全混合 温度成層)20090101\_2次側からの熱量#J#熱量(J)

でグラフが表示されます。

蓄熱槽温度

表示しています。

ワークスペースの「設備」を選択しテンプレー ト「tmBE tmAHU1 テンプレート 空調機CAV1コイ ル20090303」の中の「tm空調機CAV 冷温水コイル 20090101」をダブルクリックで選択し、設計水量 を120L/minへ、列数を8列へ変更する。

同じく「tm空調機CAV 冷温水コイル 2 方弁 20090101」をダブルクリックで選択し、最大流量 を120L/minへ変更する。

また、同様にしてAHU2も変更する。

空調機コイル条件 例題では、少ない水量で空調機能力を満足で きるよう大温度差型の条件へ変更しています。

5-4-2

(5)変更した条件でシミュレーションしてみよう

空調機コイル条件を変更してシミュレーションを実施します。

シミュレーションの実行は、(2)と同様に行います。なお、ワークスペースの「共通」を選択し、「計算範囲」

「計算範囲」をダブルクリックで選択し、本計算開始日が "8/1"に計算終了日が "8/31"であるか再確認 してください。シミュレーションが終了したら、(3)と同様なシミュレーション結果をグラフに描いてみま

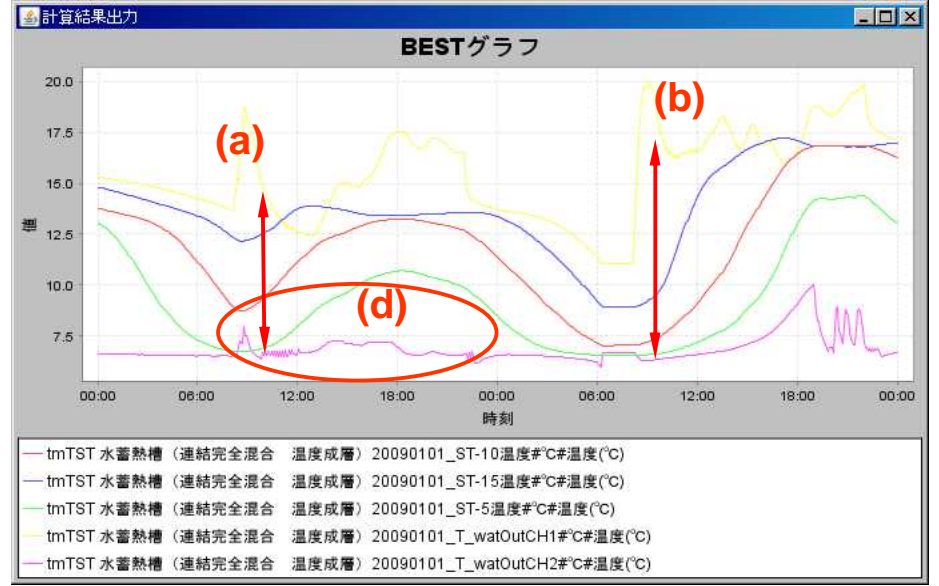

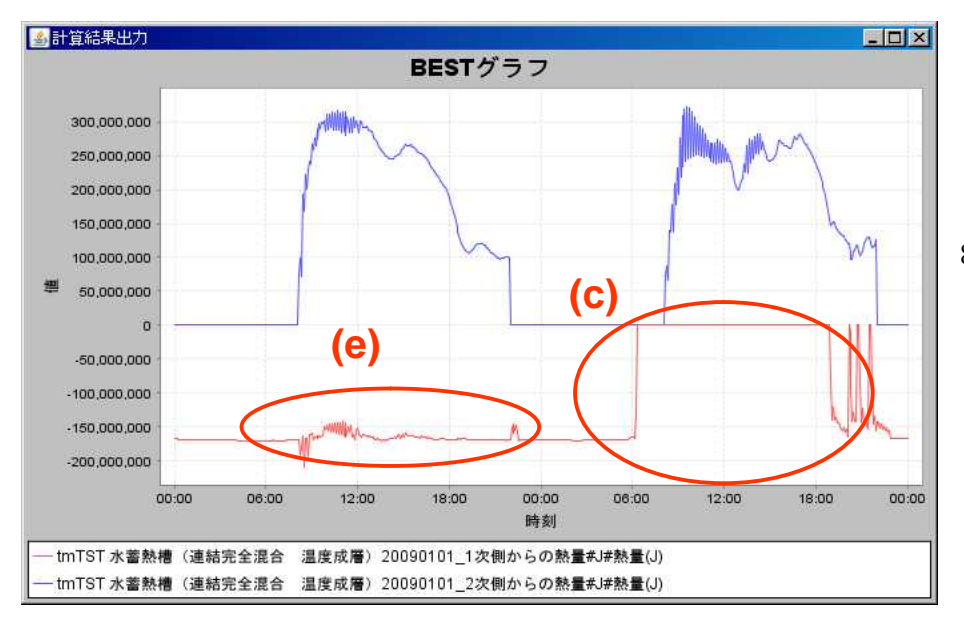

 (3)と同様にして、取得データの日付 を8月14日0時~8月16日0時の2日間の データを取得し、変更前と変更後の データを比較します。

> 空調機コイル条件変更後のグラフで は、二次側の還水温度が変更前より高 くなり、蓄熱利用温度差は7.5~10.5 程度(6.5 14~17 程度)になっ たことを確認できます。(a) また、8/15においては、二次側還水温 度が17 以上となる状況(b)もみら れ、二次側温度差がより拡大した運転 状態を確認できます。

> グラフでは、変更前と二次側負荷は 同じものの、8/15の熱源停止時間が延 長された状態(c)が確認されます。 これは、空調機コイルの仕様を、より 大温度差となる条件に変更したことで 蓄熱槽の利用温度差が拡大した結果、 蓄熱容量が実質拡大した状況となりま した。

> 8/14においては、始端槽側(ST 5)や 二次側送水の水温上昇が終日小さく なっているのが確認(d)できます。 1日を通して7の安定した冷水を二 次側に送水できるようになったことを 確認できます。

また、熱源機の出力変動(e)も小さ くなり、より安定した熱源機運転に なったことも確認できます。

このように水蓄熱式システムでは、二次側(空調機コイル仕様)条件の如何 によって、蓄熱状態や熱源機運転状態 が大きく変化することが確認できます。

### 本例題の応用課題

次のようなケースでどのように変化するか試してください。

- 1.グラフ表示期間を変更し、他の月日でどのような運転状況となっているかを確認する。
- 2. グラフ表示項目を変更し、蓄熱槽の各槽の温度状況を確認する。
- 3.空調機のコイル条件を、より大流量(160 190L/minなど)で、列数を小さく(6 4列など)したものに変更し、 蓄熱槽の温度状況を確認する。
- 4. 温水コイル条件を冷水コイル条件のように変更し、暖房期間で計算する。

## 5.5 水蓄熱システムの熱源能力や蓄熱槽容量を変更してみよう

この例題では、建物全体をテンプレートで構築した例題をもとにシステムシミュレーションを体験できます。 水蓄熱式セントラル熱源システムでの熱源能力や蓄熱槽容量を変更することによって、さまざまな熱源機容 量の組合せによる運転状況を確認できます。

(1)サンプルデータを開く

他の例題と同様にサンプルデータを開いてください。ファイル名は、「5.5.zip」です。 サンプルデータの、熱源機能力を確認してください。熱源機の定格冷却能力は530kWに設定されています。ま た、蓄熱槽の容量は1000m3となっています。まず、計算期間を8月の一ヶ月間として、シミュレーションを実 行してみてください。

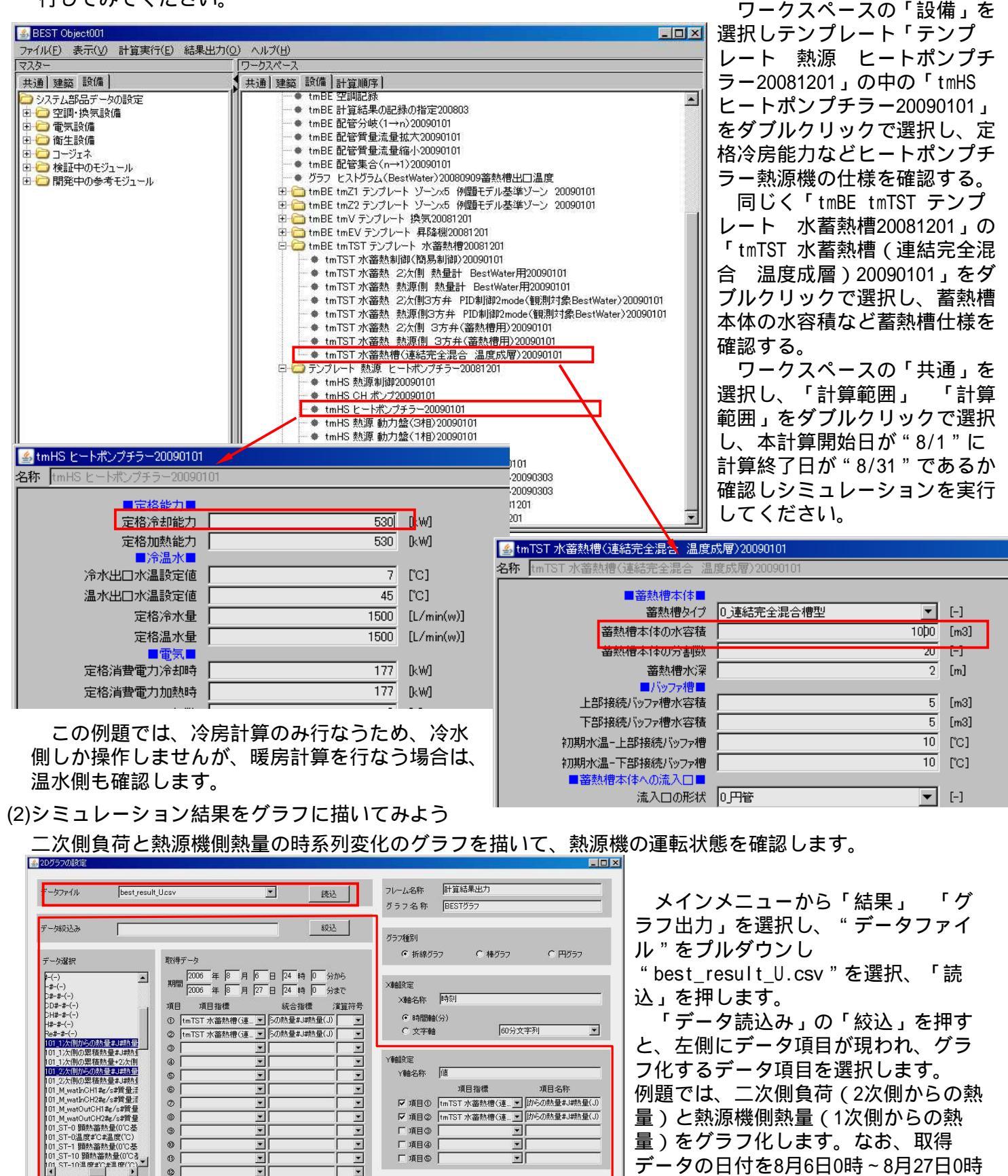

終了

グラフ表 示

データ取得

選択絲了

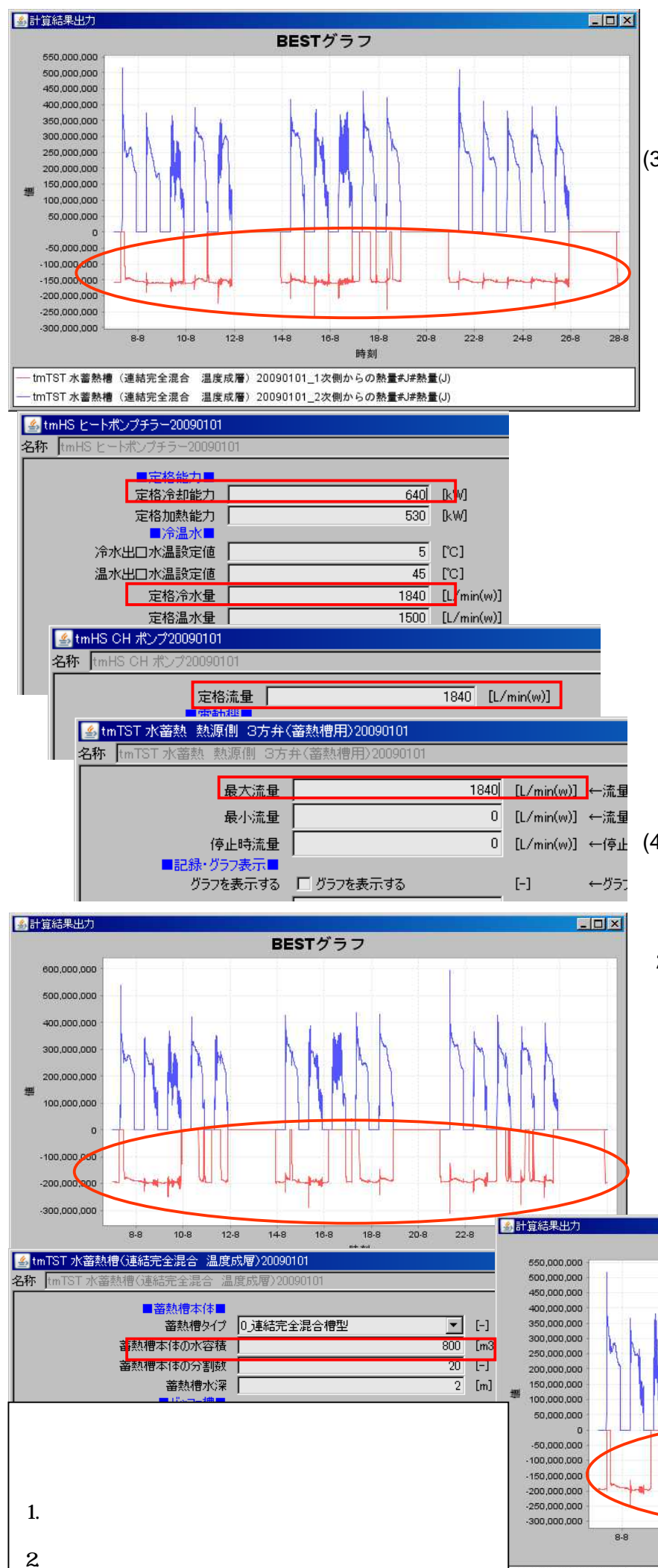

て、蓄熱槽の水温状況の違いを確認する。

グラフでは二次側熱量と熱源側熱量の20日 間の運転状況が確認できます。

熱源機の熱量の変化を見ると、熱源機は、二 次側負荷の小さな日を除けは、ほぼ終日運転 していることが確認できます。

(3)熱源機の能力を変更してみよう

熱源機能力の変更は、「テンプレート 熱源 ヒートポンプチラー20081201」の中の「tmHS ヒートポンプチラー20090101」をダブルクリックで選択し、定格冷房能力を、530kWを640kWへ、定格冷水量を640kWの能力に相当する1840L/minへ変更します。

例題では出入口温度差を5 として定格冷 水量を求めています。

640kW × 3600 / (4.186 × 5 × 60) = 1840L/min

熱源能力の変更に伴い関連データの変更を 行います。「テンプレート 熱源 ヒートポ ンプチラー20081201」の中の「tmHS CH ポン プ20090101」をダブルクリックで選択し、定 格流量を、1840L/minへ変更します。

また、「tmBE tmTST テンプレート 水蓄 熱槽20081201」の中の「tmTST 水蓄熱 熱源 側 3方弁(蓄熱槽用)20090101」をダブル クリックで選択し、最大流量を1840L/minへ 変更します。

変更が済んだら、「計算実行」し、(2)と 同様にしてグラフを作成します。

グラフを見ると、熱源機能力が増加したこ とで、熱源機の連続停止時間が長く、且つ停 止回数が多くなったことが確認できます。

### (4)蓄熱槽容量を変更してみよう

蓄熱槽容量の変更は、「tmBE tmTST テン プレート 水蓄熱槽20081201」の「tmTST 水 蓄熱槽(連結完全混合 温度成層) 20090101」をダブルクリックで選択し、蓄熱 槽本体の水容積を1000m3から800m3へ変更し ます。

変更したら、「計算実行」し、(2)と同様 にしてグラフを作成します。

グラフを見ると、熱源機の発停回数が増加 したのが確認できます。

このように、水蓄熱システムでは、熱源機能 力や蓄熱槽容量が変化することで、熱源機の

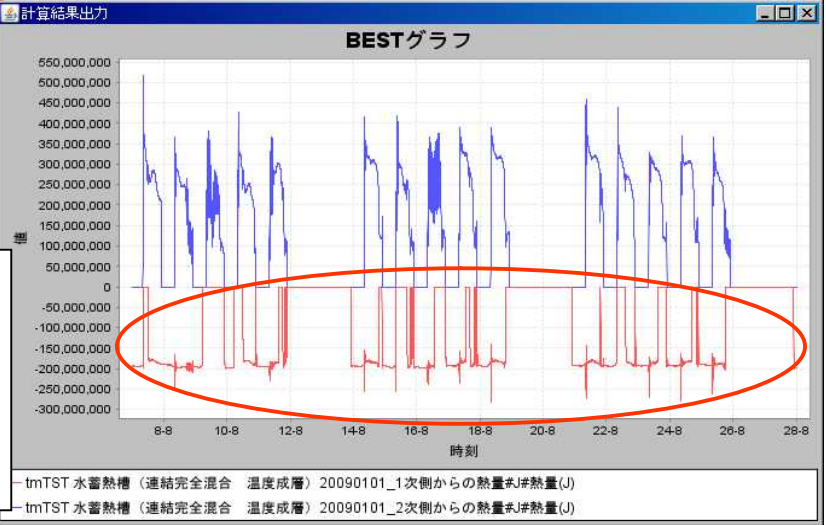

5.6 二次側限界送水温度を変えて熱源の追いかけ運転の違いをみよう

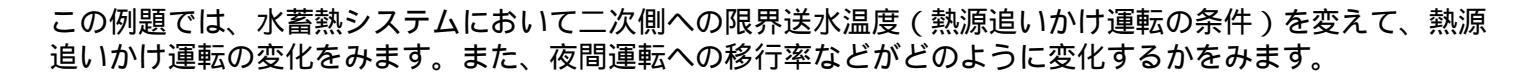

(1)サンプルデータを開く

😹 BEST Object001

共通 建築 試備

由 i 空調・換気設備

由 🦳 検証中のモジュール

田 🧰 開発中の参考モジュール

払 シミュレーション実行

シミュレート条件 計算タイプ

シシステム部品

田 🗀 電気設備

田 🗀 衛生設備

田 🗀 コージェネ

マスター

ファイル(E) 表示(W) 計算実行(E) 結果出力(Q) ヘルプ(H)

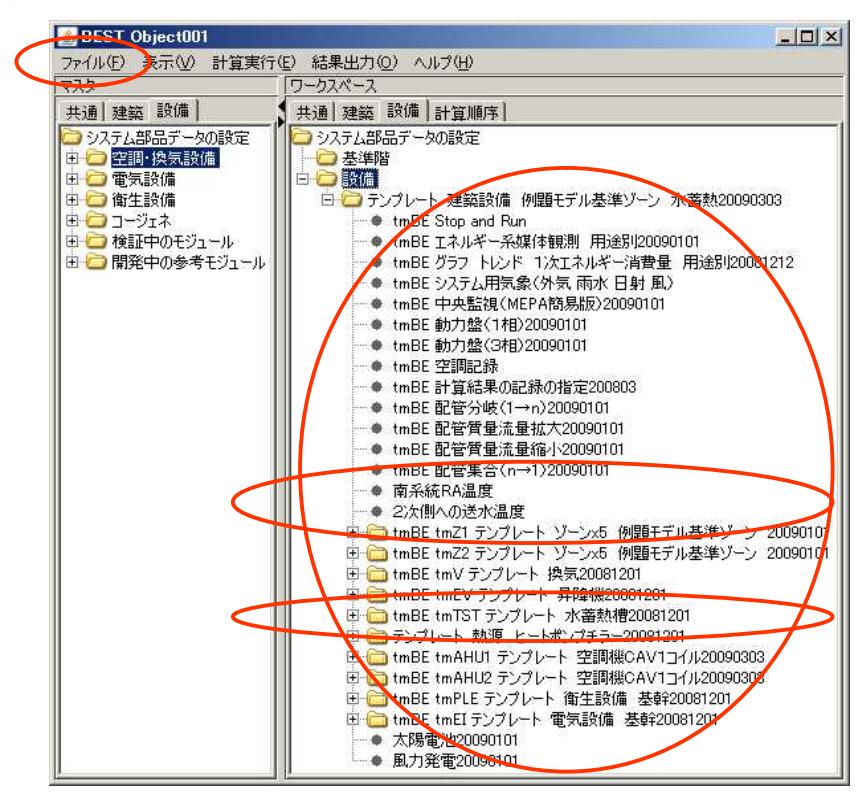

(2)サンプルデータで、さっそくシミュレーションを実行する

共通 建築 建備 計算順序

マステム部品データの設定

tmBE Stop and Run

通常計算

□ □ テンプレート 建築設備 例題モデル基準ゾーン 水蓄熱20090303

tmBE グラフートレンド 1次エネルギー消費量 用途別20081212

● tmBE Tネルギー系媒体観測 用途別20090101

tmBE システム用気象(外気 雨水 日射 風)

● tmBE 中央監視(MEPA簡易版)20090101

→ 基準階

.

白 🍋 設備

「ファイル」 「開く」を選ぶ 物件ファイル選択画面で、「参照」ボタ

ンを押して「5.6.zip」を選択

「実行」ボタンを押す

| ファイル選択 |                    |        |     |
|--------|--------------------|--------|-----|
| ファイル名  | C:¥BEST¥Files¥例題3- | 15.zip | 参照  |
|        |                    | 実行     | 取消, |

ワークスペースの「設備」画面を表示し、 さらに「設備」のフォルダー内に建築設備 例題モデル基準ゾーン水蓄熱 のテンプレー トデータがあることを確認しましょう この例題で使用するモジュールは「tmBE tmTST テンプレート 水蓄熱槽20081201」 フォルダーにあります 「南系統RA温度」「2次側への送水温度」

モジュールで結果をグラフ表示します

「計算実行」 「シミュレーション実行」 を選ぶ

連成計算なので、設備計算が「する」に なっていることを確認する

シミュレーション実行画面の計算順序で 「デフォルト計算順序」を指定し、「了解」 ボタンを押すと実行開始。

一次エネルギー消費量、蓄熱槽温度プロ 🔟 フィール、2次側への送水温度、南系統RA温 度のグラフが表示されます

\*読み込んだ例題の「2次側への限界送水温 この温度を変えて計算してみます

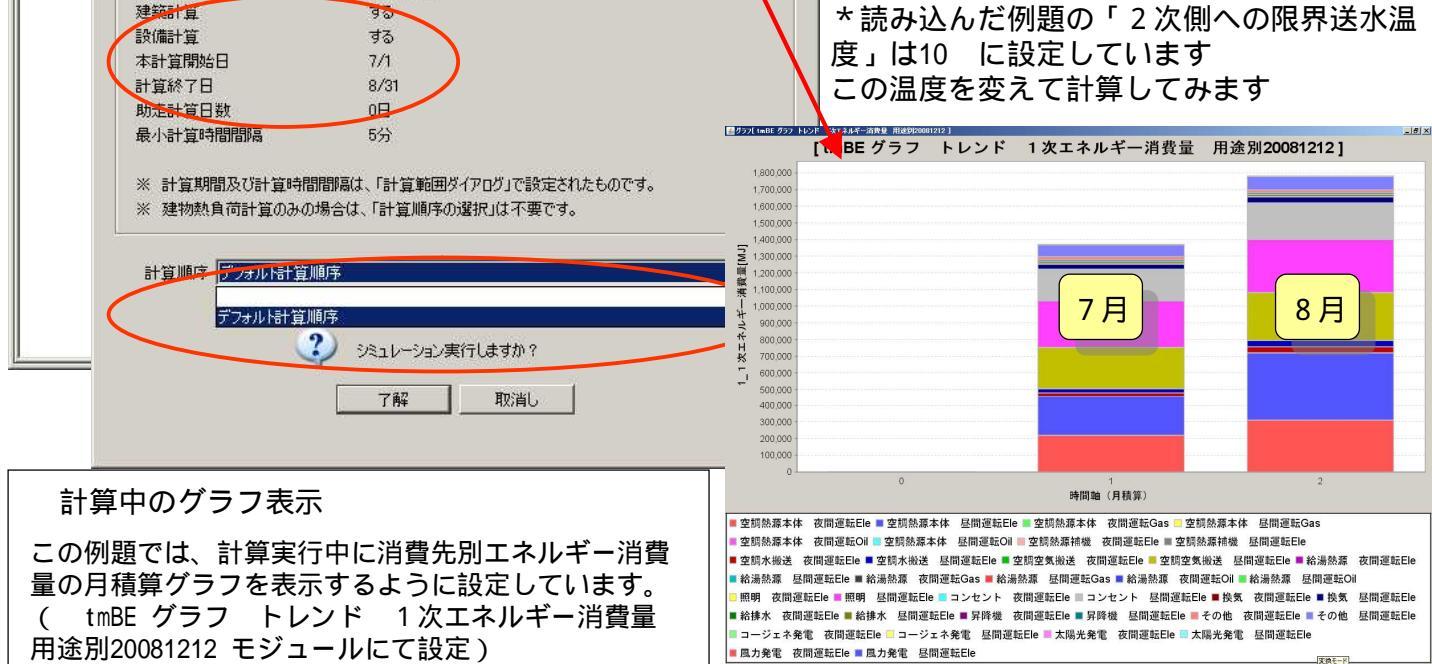

- O ×

■ 風力発電 夜間運転Ele ■ 風力発電 昼間運転Ele

## (3)冷房時2次側への限界送水温度を変えて計算してみよう 冷房時の2次側への限界送水温度を変えて追いかけ運転(夜間移行)の状況などを確認してみます。

| nTST 水蓄熱制御《簡易制御》20090101 |                 |            |       | ファイル(E) 表示(V) 計算実行(                        | E) 結果出力(Q) ヘルブ(H)                                                                                                    |
|--------------------------|-----------------|------------|-------|--------------------------------------------|----------------------------------------------------------------------------------------------------|
| ■運転スケジュール■               |                 |            |       | マスター                                       | 「ワークスペース                                                                                                    |
| このスケジュールを使用する            | ▶ このスケジュールを使用する |            | [-]   | 土油 建筑 設備                                   | ◆ 共通】建筑 設備】計質順度】                                                                                                    |
| 熱源運転 開始時刻 - 終了時刻         |                 | 8:00-22:00 | [時:分] |                                            | E 1 - tmBE tmV テンプレート 探気20081201                                                                                                    |
| 周辺機器運転開始時刻一終了時刻          |                 | 8:00-22:00 | [時:分] |                                            | 田 🛅 tmBE tmEV テンプレート 見格4個20081201                                                                                                    |
| 蕃熱時間帯熱源運転 開始時刻 - 終了時刻    |                 | 22:00-8:00 | [時:分] |                                            | Image: Section 10 (1997) - Frank (1997) - Frank (1997) - Fran |
| 蕃熱時間帯周辺機器運転 開始時刻 - 終了時刻  |                 | 22:00-8:00 | [時:分] | 国 一 御生設備                                   |                                                                                                    |
| 冷房 開始月日-終了月日             |                 | 5/1-11/30  | [月/日] |                                            | that the that the that the that the that the that the that the that the that the the the the the the the the the th                                                                                                    |
| 暖房 開始月日-終了月日             |                 | 12/1-4/30  | [月/日  | 由 🦰 検証中のモジュール                              | ★ tmTST 水蓄熱 熱源側 熱量計 BestWater用20090101                                                                                                    |
| 蕃熱冷房 開始月日 - 終了月日         |                 | 5/1-11/30  | [月/日  | □ □ □ 開発中の参考モジュール                          | ▲ tmTST 水蓄熱 2次側3方弁 PID制御2mode(観測対象B                                                                                                    |
| 蕃熱暖房 開始月日 - 終了月日         |                 | 12/1-4/30  | [月/日] |                                            | ↓ tmTST 水蓄熱 熱源側3方弁 PID制御2mode(観測対象B                                                                                                    |
| swc日曜日                   | 「 swc日曜日        |            | [-]   |                                            | ● tmTST 水蓄熱 2次側 3方弁(蓄熱槽用)20090101                                                                                                    |
| swc月曜日                   | ☑ swc月曜日        |            | [~]   |                                            | ● tmTST 水畜熱 熱源側 3方弁(畜熱槽用)20090101                                                                                                    |
| swc火曜日                   | ▼ swc火曜日        |            | [-]   |                                            | ● tm ISI 水審熱槽(連結完全混合 温度成層)20090101                                                                                                    |
| swc水曜日                   | ▼ swc水曜日        |            | [-]   |                                            | 田 (ロテリアレート 熱源 ビートホワアチラー20081201                                                                                                    |
| swc木曜日                   | ☑ swc木曜日        |            | [-]   |                                            |                                                                                                    |
| swc金曜日                   | ▼ swc金曜日        |            | [-]   | - ノ星軍ム チロパカ 白 に デュックししいと                   |                                                                                                    |
| swc土曜日                   | 「 swc土曜日        |            | [-]   | ←運転する場合にチェック                               |                                                                                                    |
| swc祝日                    | □ swc祝日         |            | [-]   | ←運転する場合にチェ                                 |                                                                                                    |
| swc特別日                   | □ swc特別日        |            | [-]   | ←運転する場合にチェック いた                            | 30.                                                                                                    |
| 蓄熱使用swc日曜日               | 「 蕃熱使用swc日曜日    |            | [-]   | ←蓄熱分を使用する場合にチェ                             | ックしてください。                                                                                                    |
| 蓄熱使用swc月曜日               | ☑ 蓄熱使用swc月曜日    |            | [-]   | ←蓄熱分を使用する場合にチェ                             | ックしてください。                                                                                                    |
| 蓄熱使用swc火曜日               | ☑ 蓄熱使用swc火曜日    |            | [-]   | ← 審熱分を( <del>作用</del> する場合 <del>に</del> チー |                                                                                                    |
| 蓄熱使用swc水曜日               | ☑ 蓄熱使用swc7k曜日   |            | [-]   | ←蓄熱分を使用する場合にモエ                             |                                                                                                    |
| 蓄熱使用swc木曜日               | ☑ 蓄熱使用swc木曜日    |            | [-]   | 水 荃熱槽200                                   | 81201 , の中の「tmTST 水 蓄熱制御 ( 館                                                                                                    |
| 素熱使用star-全曜日             | ▼ 菜麸使用。0000全限日  |            | r-1   |                                            |                                                                                                    |
| 蓄热使用starc+曝日             | 「英熱使用sime主眼日    |            | [-]   |                                            | 90101 」モシュールをタフルクリックで                                                                                                    |
| 業執使田owo20日               | 「 茶熱使用swc初日     |            | r-1   | いいたいにあった。                                  | ックレイ・ビビット                                                                                                    |
| 業教徒甲のから特別ロ               | 「英熱使用のからお別日     |            | [~]   | (本部分を使用する場合にエー                             |                                                                                                    |
| ■制御方式・条件■                |                 |            |       | 出現する                                       | 5スペックダイアログの「冷房時2次側                                                                                                    |
| 冷水出口温度の設定値               |                 | 7          | [°C]  |                                            |                                                                                                    |
| 温水出口温度の設定値               |                 | 45         | [°C]  | への限界达り                                     | 下温度」を/ に安史しま9                                                                                                    |
| 冷房時熱源への限界送水温度            |                 | 8          | [°C]  | ←網端市の 角架=冷房井代以                             | やずを相応できたすを確定します                                                                                                    |
| 暖房時熱源への限界送水温度            |                 | 44         | [°C]  | ←終端槽の水温>=暖房時熱源                             | への限界送水温度の時「畜熱運転」停止する 単語人 0 6 9                                                                                                    |
| 冷房時2次側への限界送水温度           |                 | 10         | [C]   | > ←始端槽の水温>=冷房時熱源                           | 「への限界送水温度の時「追掛運転」開始する                                                                                                    |
| 暖房時2次側への限界送水温度           |                 | 42         | rc1   | → ###出版/Dob/目/2012/目前書書が頂                  | ■2 今日 男 送 小 泪 座                                                                                                    |

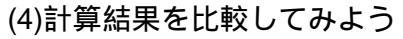

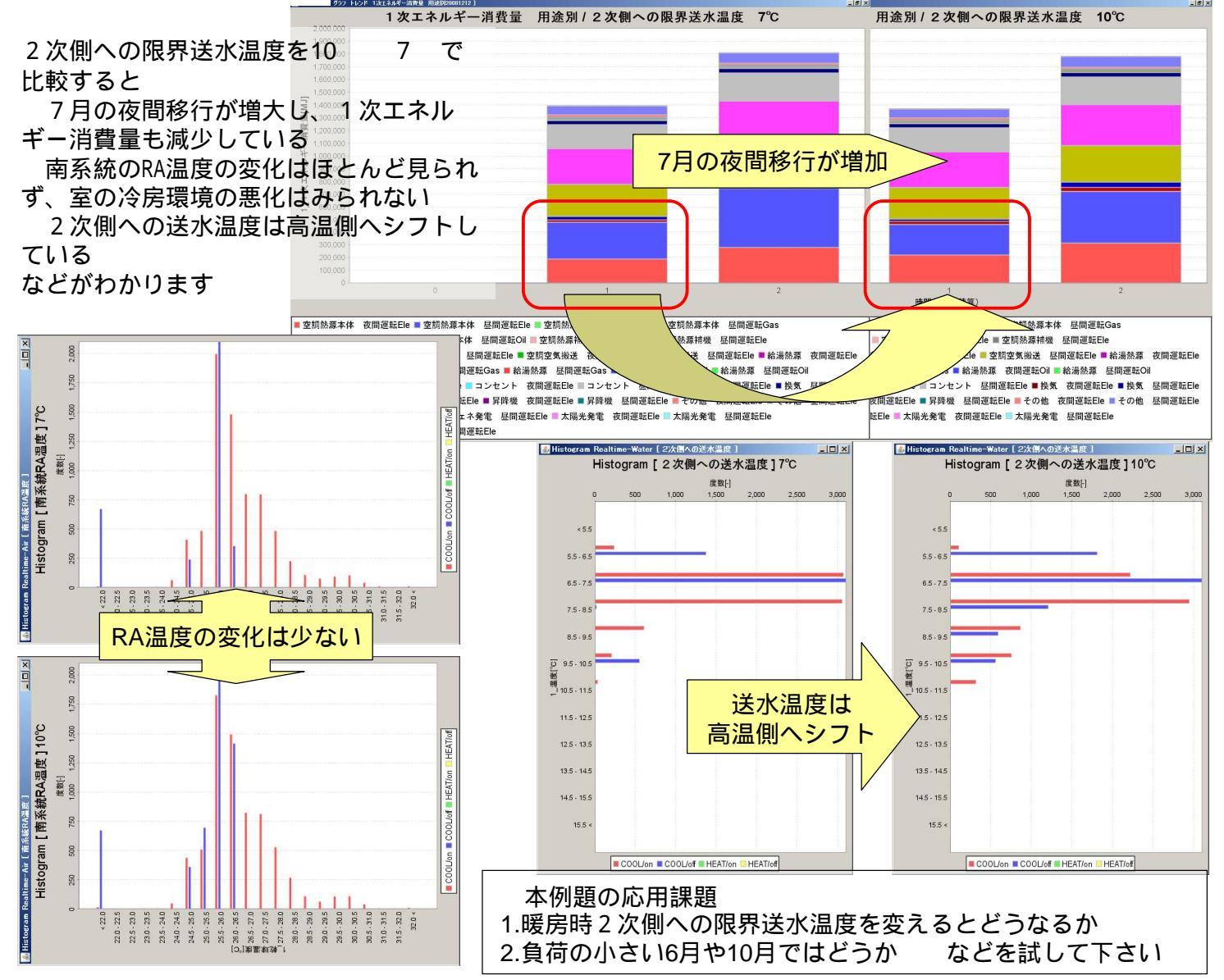

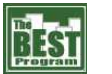

#### 1次エネルギー消費量のグラフを昼・夜に分けて表示する手順 付録5.1

蓄熱システムで熱源運転が夜間へどれだけ移行したかを確認する方法の一つとして、1次エネルギー消費量の 積算グラフを昼と夜に分けて表示する方法を説明します。

| Marker ひょうフートレンド 1次エネルギ<br>新 Marker しょうしょう 1000 1000 1000                                                                                                    |                                                                                                    |                                                                                                    | <br>                                                                                                    |
|----------------------------------------------------------------------------------------------------|----------------------------------------------------------------------------------------------------|----------------------------------------------------------------------------------------------------|----------------------------------------------------------------------------------------------------|
| 日空間熱源本体ELe観期指続ノード数<br>日空間熱源本体ELe観期指続ノード数<br>日空間熱源本体Oi電期指続ノード数<br>日空間急源本体Oi電期指統ノード数<br>日空間空気線送ELe観期指統ノード数<br>日空間空気線送ELe観期指統ノード数<br>日治湯熱源の日観期指統ノード数<br>日治湯熱源Oi電期指統ノード数<br>日治湯熱源Oi電期指統ノード数<br>日治湯熱源Oi電期指統ノード数<br>日治湯熱源Oi電期指統ノード数<br>日治湯熱源Oi電期指統ノード数<br>日治湯熱源Oi電期指統ノード数<br>日治水ELe観期指統ノード数<br>日本人に目観期指統ノード数<br>日本人に目観期指統ノード数<br>日本人に目観期接続ノード数<br>日本人に目観期接続ノード数<br>日本人に目観期接続ノード数<br>日本人に目観期接続ノード数<br>日本人に目観期接続ノード数<br>日本人に目観期接続ノード数<br>日本人に目観期接続ノード数<br>日本人に目間期接続ノード数<br>日本人に目間期接続ノード数<br>日本人に目間期接続ノード数<br>日本人に目間期接続ノード数<br>日本人に回転期接続ノード数<br>日本人に回転期接続ノード数<br>日本人に回転期接続ノード数<br>日本人に回転期接続ノード数<br>日本人に動する。<br>日本人に回転期接続ノード数<br>日本人に回転期接続ノード数<br>日本人に動力にした。                                                                                                    | 1     1     1     1     1     1     1     1     1     1     1     1     1     1     1     1     1     1     1     1     1     1     1     1     1     1     1     1     1     1     1     1     1     1     1     1     1     1     1     1     1     1     1     1     1     1     1     1     1     1     1     1     1     1     1     1     1     1     1     1     1     1     1     1     1     1     1     1     1     1     1     1     1     1     1     1     1     1     1     1     1     1     1     1     1     1     1     1     1     1     1     1     1     1     1     1     1     1     1     1     1     1     1     1     1     1     1     1     1     1     1     1     1     1     1     1     1     1     1     1     1     1     1     1     1     1     1     1     1     1     1     1     1     1     1     1     1     1     1     1     1     1     1     1     1     1     1     1     1     1     1     1     1     1     1     1     1     1     1     1     1     1     1     1     1     1     1     1     1     1     1     1     1     1     1     1     1     1     1     1     1     1     1     1     1     1     1     1     1     1     1     1     1     1     1     1     1     1     1     1     1     1     1     1     1     1     1     1     1     1     1     1     1     1     1     1     1     1     1     1     1     1     1     1     1     1     1     1     1     1     1     1     1     1     1     1     1     1     1     1     1     1     1     1     1     1     1     1     1     1     1     1     1     1     1     1     1     1     1     1     1     1     1     1     1     1     1     1     1     1     1     1     1     1     1     1     1     1     1     1     1     1     1     1     1     1     1     1     1     1     1     1     1     1     1     1     1     1     1     1     1     1     1     1     1     1     1     1     1     1     1     1     1     1     1     1     1     1     1     1     1     1     1     1     1     1     1     1     1     1     1     1     1     1     1     1     1     1     1     1 | <ul> <li>●観測接続ノード数を入力してください</li> <li>●観測接続ノード数を入力してください</li> <li>●1次エネルギー快算係数を入力してください</li> <li>●1次エネルギー快算係数を入力してください</li> <li>(二)大エネルギー快算係数を入力してください</li> <li>[二] ●「自宅(グラフ表示する初期(ステップ数を入力)</li> <li>[二] ●「自宅(グラフ表示する初期(ステップ数を入力)</li> <li>[二] ●大河の種類を選択してください</li> <li>[二] ●大潮をうたい<br/>(二) </li> <li>■ ●「自宅(ジラコ表示する次期(ステップ数を入力)</li> <li>[二] ●大河を「報告を満れ着えます</li> <li>[二] ● ●「本示するののへのffの状態形以に構算します</li> </ul>                                                                                                    | レート 建築設備 例題モデル基<br>準ゾーン 水蓄熱20090303」フォ<br>ルダの中にある「tmBE グラフ<br>トレンド 1次エネルギー消費量<br>用途別20081212」モジュールのス<br>ペック入力画面で「swcInの状態<br>で区分する」チェックボックスに<br>チェックします<br>補足)<br>このモジュールでは、L1_swcIn<br>ノードに接続された制御情報の<br>on/offを判定し、onの時を昼間、<br>offの時を夜間として積算処理を<br>行います                                                             |
| 値範囲を指定する<br>値範囲最大値<br>値範囲最小値<br>記録を有効とする                                                                                                    | <ul> <li>「値範囲を指定する</li> <li>0</li> <li>ご 記録を有効とする</li> <li>★ 接続ノード図を表示する★</li> </ul>                                                                                                    | <ul> <li>[-] →表示範囲を指定する場合にチェックしてください</li> <li>[*] →表示範囲の最大値を入力してください</li> <li>[*] →表示範囲の最小値を入力してください</li> <li>[-] →このモジュールの記録を有効とするときはチェックしてく</li> </ul>                                                                                                    | 同じモジュールのシーケンス<br>接続画面で次のようにL1_swcIn<br>ノードの接続相手を変更します                                                                                                    |
| ImBE グラフ トレンド 1次エネルギ<br>名称 tmBE グラフ トレンド 1次エネル<br>接続端子名<br>エスrecOut 1<br>は、swoin 1<br>は、swoin 1<br>は、swoin 1<br>は、swoin 1<br>は、eleObsHSmain(0) 1<br>は、eleObsHSmain(0) 1<br>は、eleObsHSmain(0) 1<br>は、eleObsHSmain(0) 1<br>は、eleObsHSmain(0) 1<br>は、eleObsHSmain(0) 1<br>は、eleObsHSmain(0) 1<br>は、eleObsHSmain(0) 1<br>は、eleObsHSmain(0) 1<br>は、eleObsHSmain(0) 1<br>は、eleObsHSmain(0) 1<br>は、eleObsHSmain(0) 1<br>は、eleObsHWHS(0) 1<br>10 eleObsACfan(0) 1<br>は、eleObsHWHS(0) 1<br>10 eleObsHWHS(0) 1<br>10 eleObs |                                                                                                    | 人口         人口           人口         人口           「日         人口           「日         人口           人口         人口           「日         小口           人口         人口           秋田名         14.50 円           秋田名         14.50 円           秋田名         14.50 円                                                                                                    | L1_swcln(制御0n/Off信号入口)           設備-テンプレート 建築設           備例題モデル基準ゾーン 水蓄           熱20090303 / tmBE tmTST テンプレート 水蓄熱槽20081201 /           L1_swcOut2Pump           計算を実行すると           下図のグラフとなりました           空調熱源本体と空調水搬送の電力が昼間と夜間に分離されたことがわかります           * 作業が終了していない場合は           「付録5.1(変更後).zip」を読み込んで計算を実行してください |
| L1_swcOutMain                                                                                                    |                                                                                                    | ■グラフズ 1mBE グラフ トレンド 1次エネルギー 湖南地 用油油120001212 」<br>【tmBE グラフ トレン                                                                                                    | ンド 1次エネルギー消費量 用途別20081212]                                                                                                    |
|                                                                                                    | 水搬送の昼間運転の電力<br>水搬送の夜間運転の電力<br>「TM」 NALL」<br>原本体の昼間運転の電力<br>原本体の夜間運転の電力                                                                                                    | 85,000<br>80,000<br>55,000<br>分<br>10,000<br>55,000<br>分<br>10,000<br>50,000<br>分<br>10,000<br>10,000<br>10, |                                                                                                    |
|                                                                                                    |                                                                                                    | <ul> <li>空朝熱源本体 夜間運転已e 室朝熱源本体 昼間</li> <li>空朝熱源本体 夜間運転Oi 空朝熱源本体 昼間</li> <li>空朝水搬送 夜間運転Eie 空朝水搬送 昼間運転</li> </ul>                                                                                                    | 理 転Lieng 坐明然源本环 《同連転Gas 空明然源本体 昼間運転Gas<br>運転Oil 空頻然源補機 夜間運転Ele 室類然源補機 昼間運転Ele<br>Ele 空詞空気搬送 夜間運転Ele 空調空気搬送 昼間運転Ele 給湯熱源 夜間運転Ele                                                                                                    |
|                                                                                                    |                                                                                                    | ■ 給湯熱源 昼間運転Ele ■ 給湯熱源 夜間運転Gas 照明 夜間運転Ele ■ 照明 昼間運転Ele ■ コンセ                                                                                                    | ■ 給湯熱源 昼間運転Gas ■ 給湯熱源 夜間運転Oil ■ 給湯熱源 昼間運転Oil<br>シト 夜間運転Ele ■ コンセント 昼間運転Ele ■ 換気 夜間運転Ele ■ 換気 昼間運転Elf                                                                                                    |

付録5.1

■ 風力発電 夜間運転Ele ■ 風力発電 昼間運転Ele

■ 給排水 夜間運転Ele ■ 給排水 昼間運転Ele ■ 昇降機 夜間運転Ele ■ 昇降機 昼間運転Ele ■ その他 夜間運転Ele ■ その他 昼間運転Ele

■ コージェネ発電 夜間運転Ele 💷 コージェネ発電 昼間運転Ele 💻 太陽光発電 夜間運転Ele 🔲 太陽光発電 昼間運転Ele